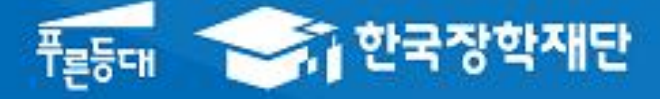

시스템 개선 등으로 인하여 일부 내용이 변경될 수 있음

# 한국장학재단 학자금대출부

농촌출신대학(원)생 학자금대줄

모바일 신청 매뉴얼

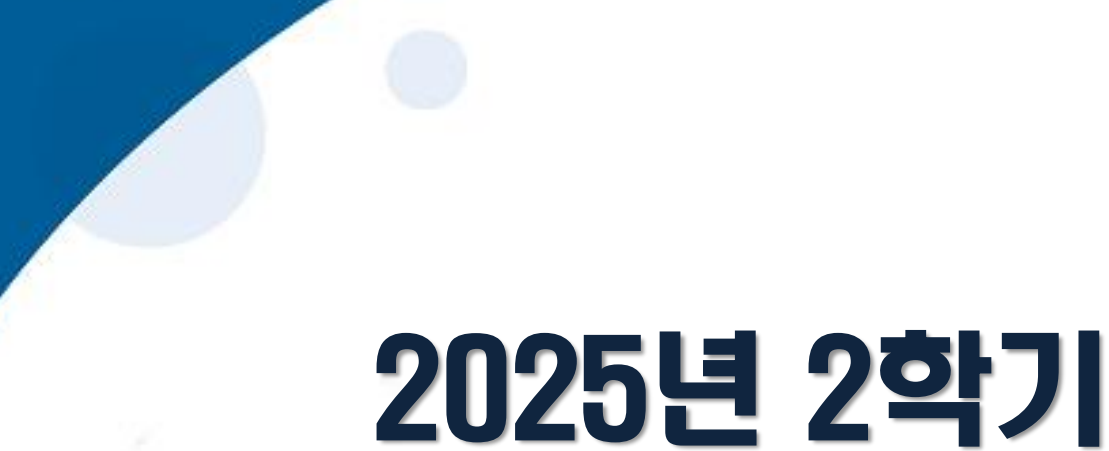

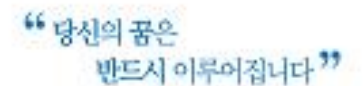

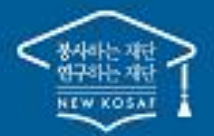

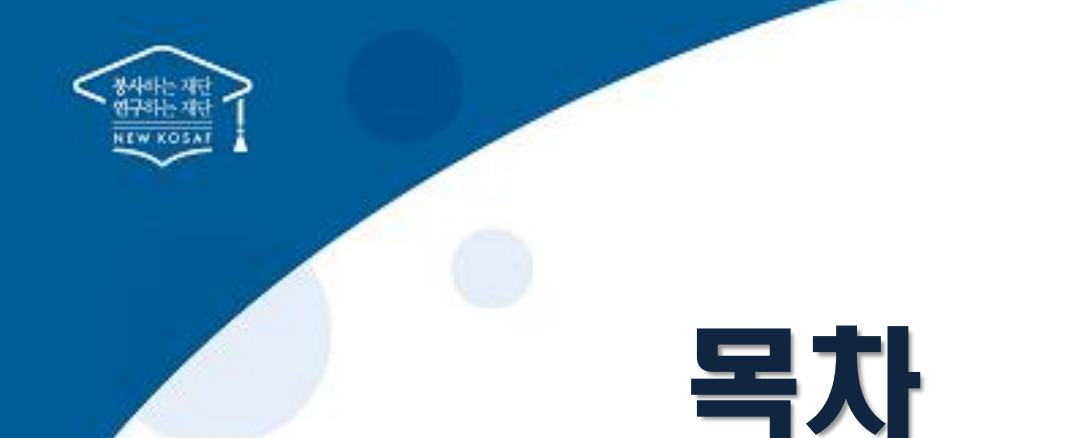

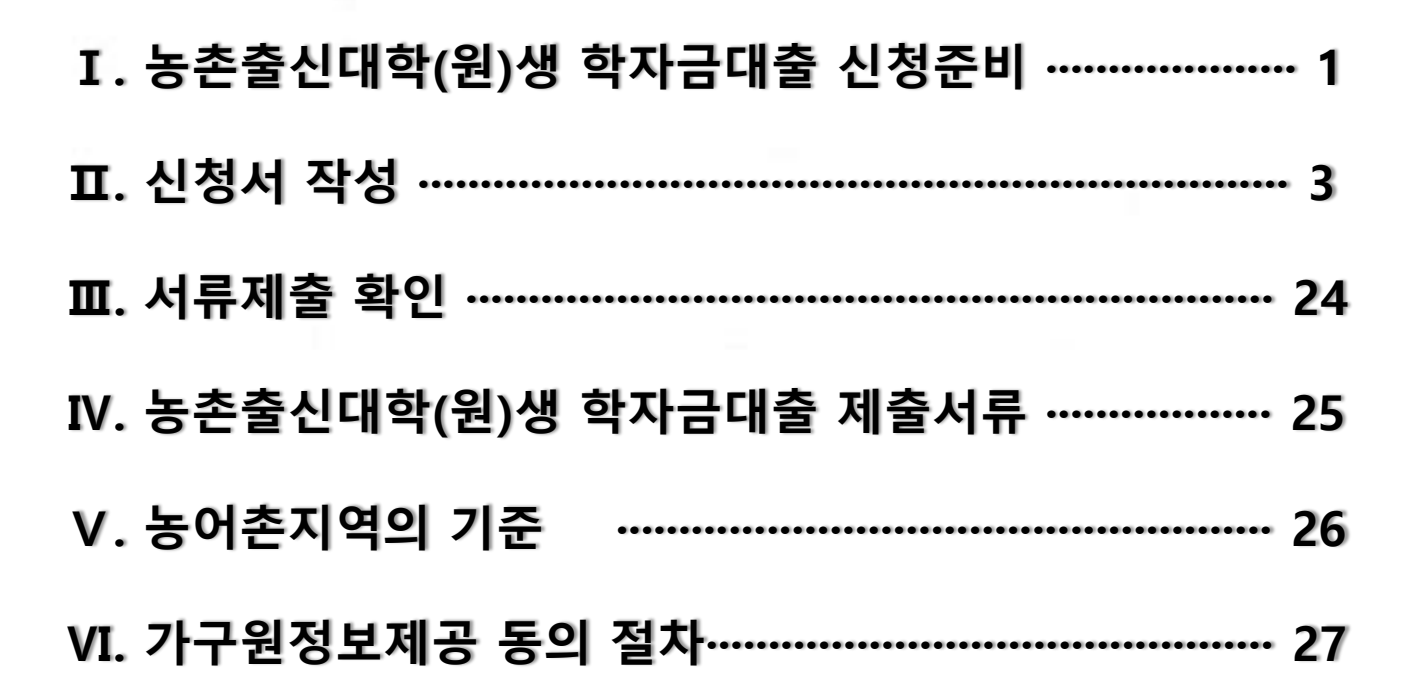

# 한국장학재단 학자금대출부

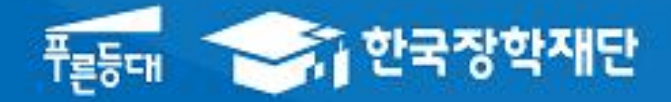

\* 당신의 꿈은

반드시 이루어집니다 "

### · . 농촌출신대학(원)생 학자금대출 신청준비

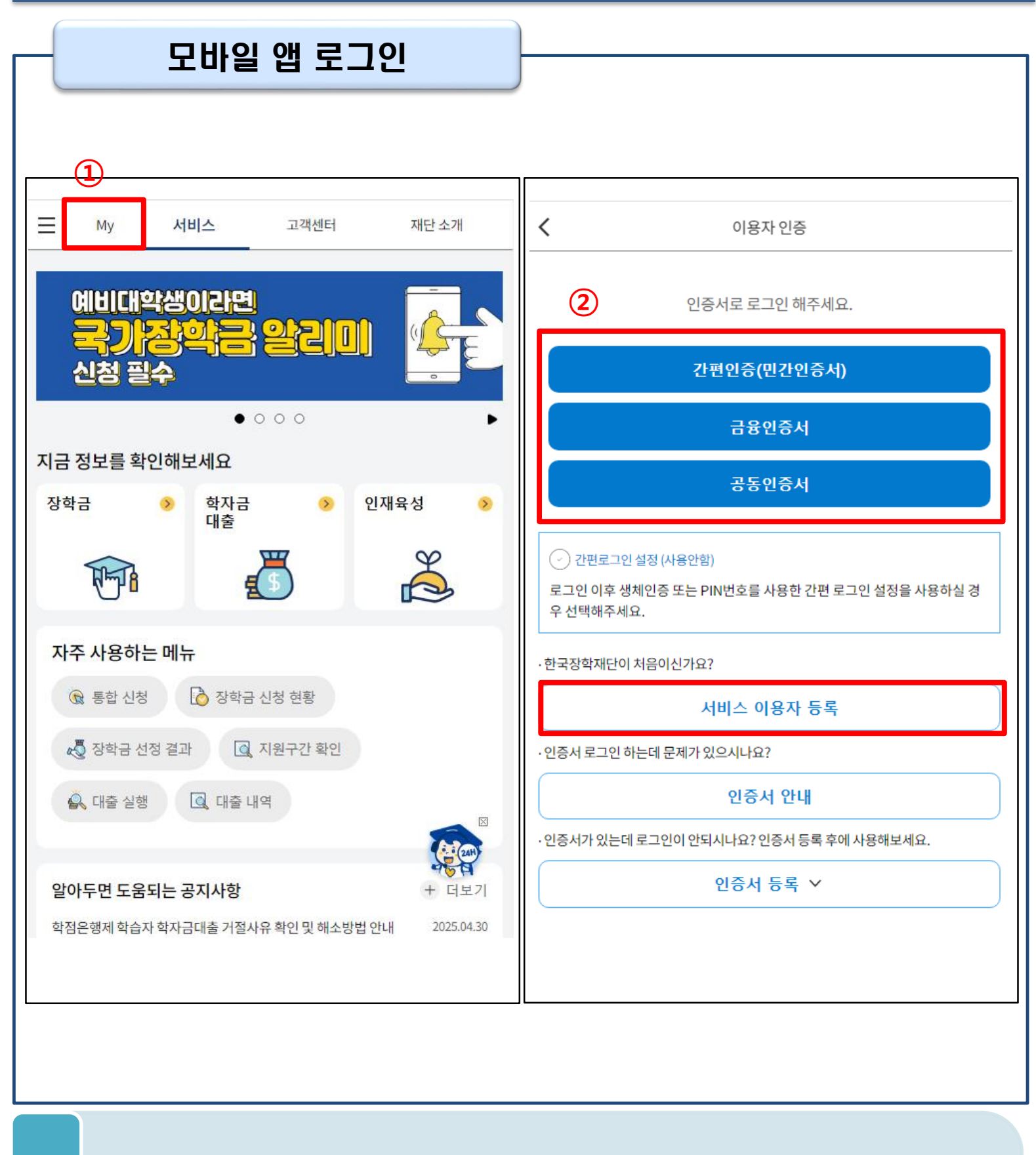

• (신규이용자일 경우) 한국장학재단 모바일 앱(홈페이지 가능)에서 서비스이용자등록

(서비스이용자등록 이후 또는 기존이용자일 경우)
① 한국장학재단 모바일 앱 접속 후 [MY] 버튼 클릭 !
② 로그인(본인의 전자서명수단 준비 필수)

### · . 농촌출신대학(원)생 학자금대출 신청준비

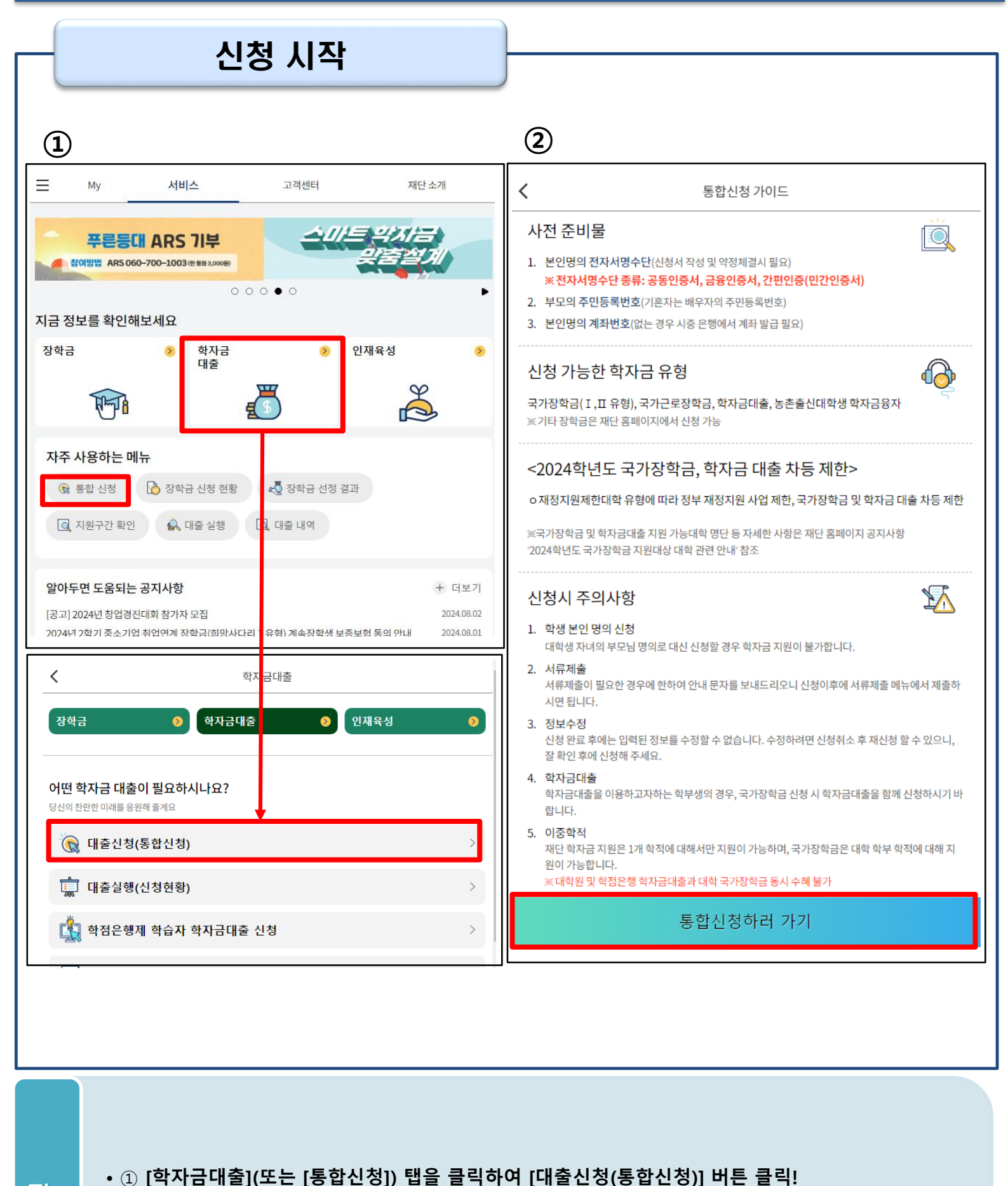

• ① [덕지금데놀](또는 [응답신청]) 답을 들먹아여 [데놀신청(응답신청)] 미 • ② 통합신청 가이드 확인 후 [통합신청하러 가기] 버튼 클릭

| STEP01. 학사                    | 정보 등록 🛛 - |          |                                       |                                                                                                    |
|-------------------------------|-----------|----------|---------------------------------------|----------------------------------------------------------------------------------------------------|
|                               |           |          |                                       |                                                                                                    |
|                               |           |          | <                                     | 학사정보등록 (주의사항 i)                                                                                    |
|                               | 신청        |          | 학생명                                   |                                                                                                    |
|                               |           |          | 주민등록번호                                |                                                                                                    |
| 하사 정보 등록                      |           |          | 학교정보<br>불러오기 * 🚯                      | <ul> <li>물러오기</li> <li>직접입력</li> </ul>                                                             |
| 완료                            |           | ~        | 학적/재학 * 🚯                             |                                                                                                    |
|                               |           |          | 소속대학 * 🚯                              | 검색                                                                                                 |
|                               |           |          | 학과/전공 *                               | 검색                                                                                                 |
| 5Ⅲ 학자금 유형 선택                  |           |          | 단과대학<br>* 학점은행제는                      | 국가장학금 지원 불가                                                                                        |
| 2 상품정보를 입력해 주세요.              |           | <b>´</b> | 25-2학기 학년/학                           | 번(or수험번호) * ❶                                                                                      |
|                               |           |          |                                       | /                                                                                                  |
|                               |           |          | 입학년월 *<br>조언예정녀원 *                    |                                                                                                    |
| STEP 약관 동의<br>3 신청약관에 동의해 주세요 |           |          | 28-1012                               |                                                                                                    |
| CONCINCIAL MAR.               |           |          | 「 <mark>공공재정환</mark><br>「공공재정 부정      | 수법」시행에 따른 장학금 신청 유의사 <mark>장</mark><br>청구 금지 및 부정이익 환수 등에 관한 <mark>법률」이 2020년 1</mark>             |
|                               |           |          | 월 1일부터 시행<br>앞으로 장학금을                 | 1됩니다.<br>을 허위하고, 과다청구, 원래의 사용 목취과 다르게 사용하<br>는 것 아내, 남자인이요. 지역 회 소리 가 아니지? 이나자인                    |
| 신청정보 등록                       |           |          | 거나 잘못 시급된<br>행위에 대해서는<br>자하그 보저처그     | 한 경우에는 부정이역을 전액 환수하고, 역의적인 부정경구<br>는 최대 5배까지 제재부가금을 부과하게 됩니다.<br>그리 이해 분이의은 반는 일이 언도로 가족 자하구 시쳐 시  |
| STEP 4                        |           |          | 각별히 유의하여                              | 가 고해 말하다 같은 말이 없고 하나 아이가 같은 가<br>취주시기 바랍니다.                                                        |
|                               |           |          |                                       | 확인                                                                                                 |
|                               |           |          |                                       | 주의사학 🗙                                                                                             |
| ~ 귀나 이스                       |           |          | ※ 학생 본인                               | · 명의로 신청해야 합니다.                                                                                    |
| 5 E-러닝을이수해주세요.                |           |          | ※ 재단 학지<br>부 학적어                      | +금 지원은 1개 학적에 대해서만 지원이 가능하며, 국가장학금은 대학 학<br>II 대해 지원이 가능합니다.                                       |
|                               |           |          | (대학원 5<br>※ 학부재학                      | 및 학점은행 학자금대출과 대학 국가장학금 동시 수혜 불가)<br>*생은 국가장학금 1차 신청이 원칙입니다.                                        |
|                               |           |          | (국가근로<br>※ 단,재학성                      | 로장학금은 1,2차 신청 가능)<br>생 2차 신청 시 재학중 2회에 한하여 구제신청 자동 적용 및 심사 후 지원                                    |
| 자다니이                          | 시처친기      |          | 가능합니 ※ 국가근로                           | 나다.[별도 탈락사유 손재 시 지원 물가]<br>공장학금은 소속대학이 확정된 학생만 신청할 수 있으며, 소속대학 미정인<br>새우 21년 시청기가은 이유하여 주 내기 방관되다. |
|                               | 신경역시      |          | 전(편)업3<br>※ 국가장학<br>에서 제고             | 공근 2시 근공기간을 이용하여 구시가 마땁니다.<br>금을 신청하는 학부신입생의 경우 대학정보 입력여부와 관계없이 대학<br>                             |
|                               |           |          | ····································· | 금대출의 경우 소속학교를 입력한 경우에만 신청 가능하며, 신청기간이<br>실 수 학교 수정이 필요할 경우 해당 학교에 문의 해주시기 바랍니다                     |
|                               |           | [        | - 1 E - F 1                           |                                                                                                    |

- STEP01. [학사 정보 등록] 버튼 클릭 후 입력 전 우측 상단 [주의사항] 버튼 클릭하여 내용 확인
- 학사정보입력시 현재 등록학기 기준으로 본인의 학적구분(신입·재학·편입·재입학)을 정확하게 입력 (학번이 아직 없는 신입생군의 경우, 학번란에 수험번호 입력)
- ※ 예시: '25-1학기 신입·편입·재입학한 학생은 '25-2학기 농촌학자금대출 신청 시 2학기 재학생이므 로 학적을 재학으로 선택!
- 신입생, 편입생의 경우 확정된 대학으로 신청하여 주시고 신청기간 이후에 소속대학이 변경된 경우 재단 대표번호(1599-2000)로 연락
- 학사 정보 입력이 완료되면 [확인] 버튼을 눌러 다음 단계로 이동

| STEP02. 학자                                            | 금 유형 선택 📑 |                                                                                                    |  |
|-------------------------------------------------------|-----------|----------------------------------------------------------------------------------------------------|--|
|                                                       |           |                                                                                                    |  |
| <                                                     |           | <ul> <li>한국장학재단은 대한민국 정부 국정과제90.</li> <li>청년 맞춤형 지원 정책을 수행하는 준정부 기관입니다.<br/>국가장학금, 학자금 대출 등 모든 재원은 국민을 위해 정부<br/>예산으로 지원됩니다.</li> <li>학자금 지원구간은 학생 본인과 가구원(부·모 또는 배우<br/>자)의 소득평가액과 재산의 소득환산액, 형제·자매 수에 따<br/>른 공제액을 반영하고, 산정에는 약 8주 내외의 기간이 소<br/>요됩니다.</li> <li>취업 후 상환 학자금대출 이용 시 본인의 학자금지원 구간<br/>이 5구간 이하 또는 다자녀 가구의 자녀라면 일정 기간 등</li> </ul> |  |
| 1<br><sup>완료</sup> 학사 정보 등록                           | >         | 복금·생활비대출 이자가 면제됩니다.<br>• 취업 후 상환 학자금대출 채무자신고 정보통신망이 기존<br>재단 홈페이지(앱)에서 민간기관 모바일 앱(우리은행,웰<br>로)까지 확대되었습니다.<br>• 한국장학재단은 사회·직업 체험기회를 제공하고 근로정<br>학금을 지급함으로써 대학생의 안정적인 학업 여건 조성<br>취업역량 제고를 지원합니다.<br>• 학자금 지원제도와 관련하여 고객이 직접 아이디어를 지<br>시하고 개선할 수 있는 '고객제안'제도를 운영하고 있습니다.<br>☞ 한국장학재단 누리집(홈페이지) > 고객센터 > 의견있<br>요 > 고객제안                            |  |
| STEP 학자금 유형 선택                                        | 、<br>、    | 확인                                                                                                    |  |
| 2 상품정보를 입력해 주세요.                                      | >         | 학자금 유형 선택         주의사항 i                                                                                                    |  |
| STEP         약관 동의           3         신청약관에 동의해 주세요. |           | 농촌출신대학(원)생 학자금대출           ·         (사전신청:2025.05.23~ / 본신청:2025/07/22~11/01)           농어촌 출신 학부생 및 대학원생 무이자. 당해 학기 등록금 전액 지원                                                                                                    |  |
|                                                       |           | 국가장학금 대상학교 검색                                                                                                    |  |
| 신청정보 등록                                               |           | 25년도 학자금 대출 제한대학 명단                                                                                                    |  |
| 4                                                     |           | 국가근로장학금 참여대학 검색                                                                                                    |  |
|                                                       |           | 주거안정장학금 참여대학 검색                                                                                                    |  |
|                                                       |           | ※ 이외의 장학금은 재단 홈페이지>성적우수장학금 신청 메뉴에서 신청해 주시기 바<br>랍니다.                                                                                                    |  |
| -러닝 이수                                                | × 1       | ※ 법학전문대학원 장학금은 홈페이지>장학금>장학금신청>신청서작성 메뉴에서<br>신청해 주시기 바랍니다.                                                                                                    |  |
| 5 E-러닝을 이수해 주세요.                                      | >         | <ul> <li>※ 서류제출 및 가구원(부모 또는 배우자) 정보제공 단계를 완료하셔야 학자금 지원<br/>구간 산정이 가능합니다.</li> <li>- 서류제출: 2025. 2. 4.(화) 9시 ~ 3. 25.(화) 18시</li> <li>- 가구원동의: 2025. 2. 4.(화) 9시 ~ 3. 25.(화) 18시</li> </ul>                                                                                                    |  |
|                                                       |           | ※ 단, 국가장학사업의 경우 2025. 2. 21.(금) 18시 이후 서류완료 및 가구원정보제공<br>동의가 이뤄질 경우 최신화 신청 기간이 부족하거나, 최신화 신청 자체가 불가(최<br>초 학자금 지원구간이 최신화 신청 마감일 후 통지될 경우)할 수 있음                                                                                                    |  |
| 임시저장                                                  | 신청하기      | ※ 위 절차가 지연되는 경우, 학자금 지원구간 산정(일반적으로 약 8주 소요)이 늦어<br>질 수 있으며, 이로 인해 장학금 선발, 지급 등에서 불이익이 발생할 수 있습니다.                                                                                                    |  |
|                                                       |           | 화인                                                                                                    |  |

•STEP02. ]학자금 유형] 선택 클릭하여 팝업문구를 숙지 후, [확인] 버튼을 누르고 농촌출신대학(원)생 학자금대출 상품 체크(농촌 외 상품 다중 선택가능) Tip •홈페이지에 공지된 신청일정 전 사전신청한 경우, 신청 예약 접수됨 •예약 접수된 신청 건은 본 신청기간부터 대출심사가 진행됨 5 •학자금유형 선택이 완료되면 [확인] 버튼을 눌러 다음 단계로 이동

### 🗆 . 신청서 작성

### STEP03. 약관 동의 < 통합신청 $\ll$ 약관동의 <u>1</u> <sup>완료</sup> 학사 정보 등록 기본동의 ✓ 개인(신용) 정보 수집·이용·제공 및 조회 동의서 2 완료 농촌출신대학(원)생 학자금대출 🗸 신청인 동의서 STEP 약관 동의 >3 신청약관에 동의해 주세요. 🗸 신청 주의사항 신청정보 등록 학자금 지원구간 산정 관련 동의 STEP 4 ✓ 개인(신용)정보의 수집제공 동의서 (지원구간 산정용) STEP 농어촌정보등록 5 농촌학자금대출 추가 정보를 입력해 주세요. 🔽 금융정보등(금융보험)제공 동의서 🗸 가구원 확인 및 가구원 정보 제공 동의 시 주의사항 step e-러닝이수 5 E-러닝을 이수해 주세요. 확 인 임시저장 신청하기

• STEP03. 약관 동의를 클릭하여 기본 동의 및 학자금 지원구간 산정 관련 동의 진행
• 각 동의서 모두 열람하여 내용 숙지 후 동의 체크
• 모든 동의서 확인이 완료되면 [확인] 버튼을 눌러 다음 단계로 이동

SLEDUI 시설적다 드로

| 통합                                                         | 압신청    |   | ✔ 신청정보 등록                                                                                    |         |
|------------------------------------------------------------|--------|---|----------------------------------------------------------------------------------------------|---------|
| 1<br><sup>완료</sup> 학사 정보 등록                                |        | > | 개인정보         >         가족정보         >           이름 *         같                               | 계좌정보    |
| 2<br>완료<br>농촌출신대학(원)생 학자금대출                                |        | > | 주민등록번호 * 9 - 1 전화번호 C ✓                                                                      |         |
| 3<br>완료<br>모든 약관에 동의하였습니다.                                 |        | > | 휴대전화번호 * 010 ✓                                                                               |         |
| 신청정보 등록<br>4                                               |        | > | r<br>✓ 직접입력<br>실거주지 주소(우편물 수령처) *                                                            |         |
| STEP         농어촌정보등록           5         농촌학자금대출 추가 정보를 입력 | 해 주세요. |   | 기한이익상실 등 안내 우편물은 고객에게 발생되는 불이익을 사전에 방지하기<br>처와 주민등록주소지가 상이할 경우 두 곳 모두 발송될 수 있습니다.<br>우편번호 찾기 | 위해 우편물수 |
| 57EP e-러닝이수<br>E-러닝을이수해주세요.                                |        | > | 1                                                                                            |         |
|                                                            |        |   | 병역사항 ★ ❻                                                                                     |         |
| 임시저장                                                       | 신청하기   |   | 다음                                                                                           |         |

- STEP04. 신청정보 등록 단계: 신청자 본인의 개인정보를 작성
- 휴대폰번호 입력 : 농촌학자금대출 관련 안내 문자(또는 카카오 알림톡)가 발송되므로 정확히 입력
- 실거주지 주소 입력: 학자금대출 관련 우편물이 발송될 수 있으므로 실거주지 주소를 입력
   (※ 우편물 수령처와 주민등록주소지가 상이할 경우 두 주소 모두 우편물이 발송될 수 있으므로 주소 변경이 필요한 경우 수정 요망)
  - 병역사항 입력

### 🗆 . 신청서 작성

| _                                   | STEP04. 신청정보 등록<br>(가족정보 입력)                                              |                                                                                |
|-------------------------------------|---------------------------------------------------------------------------|--------------------------------------------------------------------------------|
|                                     | 결혼여부: 미혼 선택                                                               | 결혼여부: 기혼 선택                                                                    |
| べ 개인전 결혼여부 ★ ①                      | 신청정보 등록<br><sup>1보 &gt;</sup> 가족정보 > 계좌정보                                 | ✔         신청정보 등록           개인정보         >         가족정보         >         계좌정보 |
| ·         미혼           ·         이혼 | ·     기훈       ·     사별                                                   | 결혼여부 * <b>0</b><br>· · · 미혼 · · · · · · · · · · · · · · · · · · ·              |
| 구분 *<br>성함 *                        | 선택 ~                                                                      | 배우자 정보                                                                         |
| 주민등록번호 *                            | 실명인증                                                                      | 구분 * 선택 ~                                                                      |
| 전화번호<br>휴대전화번호 *                    | 없음<br>선택                                                                  | 성함 *<br>                                                                       |
| 어머니 정보                              | · 가구원 연락처가 변경된 경우 최신화 해주시기 바랍니다.<br>· 오입력 시 학자금 지원에 불이익이 있을 수 있습니다.       | 실명인증                                                                           |
| 구분 *                                | 선택 ~                                                                      | 전화번호 없음                                                                        |
| 주민등록번호 *                            |                                                                           | 휴대전화번호 * 선택                                                                    |
| 전화번호                                | 실명인증<br>없음                                                                | ·오입력시 학자금 지원에 불이익이 있을 수 있습니다.                                                  |
| 휴대전화번호 *                            | 선택<br>· 가구원 연락처가 변경된 경우 최신화 해주시기 바랍니다.<br>· 오입력 시 학자금 지원에 불이익이 있을 수 있습니다. | 자녀정보 * ❶<br>나는 선택 ✓ 명의 자녀가 있습니다.                                               |
| 가족원(형제,자매<br>신청자 포함 형<br>직접입력       | )정보 * ❶<br>제/자매 _ 선택 ∨ 명중 나는 _ 선택 ∨ 째 입니다.<br><br><b>다자녀가정</b>            |                                                                                |

- 결혼여부 : 미혼, 기혼, 이혼, 사별 중 선택(※ 학생 본인이 혼인한 경우(법률혼) 기혼으로 표기)
- 미혼의 경우 부/모 정보를 입력, 기혼의 경우 배우자의 정보를 입력하며 반드시 실명확인 필요
   ※ 명의도용방지 서비스 이용 시 실명인증 불가함에 따라 해당 서비스 일시 해지 후 재신청 요망 (만약, 실명확인이 안 될 경우 ☞ NICE 신용평가정보 상담센터(02-2122-4000) 문의)
- 형제/자매 정보: 정확한 형제/자매 인원 및 본인의 서열 입력(기혼의 경우, 자녀정보 입력) ※ 농촌학자금대출: 다자녀가구 자녀 우선순위 적용

## 🗆 . 신청서 작성

| STEP04. 신청정보 등록<br>[가족정보 입력]                                                                                                    |                                                                                                    |  |  |
|----------------------------------------------------------------------------------------------------|----------------------------------------------------------------------------------------------------|--|--|
| 결혼여부: 이혼 선택                                                                                                    | 결혼여부: 사별 선택                                                                                                    |  |  |
| ✓       신청정보 등록         개인정보       〉       가족정보       〉       계좌정보         결혼여부 *        ●        ✓       기혼         ✓       미혼       ✓       기혼         ✓       이혼       ✓       사별                                                                                                    | ✓       신청정보 등록         개인정보       〉       가족정보       〉       계좌정보         결혼여부 * 0        ✓       기혼       ✓       기혼         ✓       미혼       ✓       기혼       ✓       사별 |  |  |
| 자녀정보 * 💿<br>나는 선택 💛 명의 자녀가 있습니다.                                                                                                    | 자녀정보 * 💿<br>나는 선택 🛛 🖌 명의 자녀가 있습니다.                                                                                                    |  |  |
| 결혼여부 선택                                                                                                    | 후 공통사항 체크                                                                                                    |  |  |
| 수급자여부 *<br>✓ 해당없음<br>✓ 차상위계층                                                                                                    | < ▽ 기초수급대상자                                                                                                    |  |  |
| 재외국민 입학전형 여부 * ①                                                                                                    | < ∽ 아니오                                                                                                    |  |  |
| 자립준비청년(보호아동 포함) 여부 * 🗊                                                                                                    | < ∽ 아니오                                                                                                    |  |  |
| 이전                                                                                                    | 다음                                                                                                    |  |  |
| ・이혼 or 사별의 경우 자녀 정보만 입력         ・자녀 정보: 정확한 자녀 인원 입력         ※ 농촌학자금대출: 다자녀가구 자녀 우선순위 적용         ・농촌학자금대출 보호자 자격 신청 시 신청자 본인이 이혼/사별인 경우, 필요시 개인별 사안에 따라         보호자 진위 여부를 확인하기 위한 추가 증빙서류를 요청할 수 있음         ・기초생활수급자 및 차상위계층 여부 선택: 신청일 기준 학생 및 가구원(미혼: 부모) 중 1인 이상이         자격을 보유하고 있는 경우에만 선택         ·재외국민 입학전형 여부 선택: 입학 당시 재외국민 특별전형으로 입학했는지 여부 선택         ※ 실제와 다르게 선택하거나 국외 소득·재산 신고 누락 시 학자금 지원이 제한되므로 선택 시 유의 <sup>9</sup> |                                                                                                    |  |  |

| - STEP04. 신청정보 등록<br>(계좌정보 입력)                                                                                                    |                                                                                                    |
|----------------------------------------------------------------------------------------------------|----------------------------------------------------------------------------------------------------|
| 계좌정보 기등록자                                                                                                    | 계좌정보 신규등록자                                                                                                    |
| 신청정보 등록           개인정보         >         가족정보         >         계좌정보                                                                                                    | 신청정보 등록           개인정보         > 가족정보         > 계좌정보                                                                                                    |
| 예금주(본인 명의 계좌) * ①<br>※ 장학금 및 농촌출신대학(원)생 학자금대출 지급을 위한 계좌이며, 본인 명의의 계좌로만 수혜가 가능<br>합니다.<br>본인 명의 이외의 타 명의의 계좌(부모, 배우자 등)를 입력할 경우 장학금 및 농촌출신대학(원)생 학자금<br>대출 수혜가 불가하므로, 반드시 본인 명의의 계좌를 입력하여 주시기 바랍니다. | 에금주(본인 명의 계좌) * ①<br>※ 장학금 및 농촌출신대학(원)생 학자금대출 지급을 위한 계좌이며, <mark>본인 명의의 계좌로만 수혜가 가능</mark><br>합니다.<br>본인 명의 이외의 타 명의의 계좌(부모, 배우자 등)를 입력할 경우 장학금 및 농촌출신대학(원)생 학자금<br>대출 수혜가 불가하므로, 반드시 본인 명의의 계좌를 입력하여 주시기 바랍니다. |
| 계좌선택 *<br>은행                                                                                                    | 신규 등록 ~ 계좌정보신규등록                                                                                                    |
| · 뱅크                                                                                                    | 은행* 선택 ✓계좌번호* '-'를 제외하고 입력해 주세요.                                                                                                    |
| 신규 등록 ∨<br>※ 카카오뱅크 mini 계좌번호 (보유 한도 50만원)는 입력 불가하므로, 타 계좌번호를 입력해주시기 바랍<br>니다.                                                                                                    | 등록<br>※ 카카오뱅크 mini 계좌번호 (보유 한도 50만원)는 입력 불가하므로, 타 계좌번호를 입력해주시기 바랍<br>니다                                                                                                    |
| ※ 토스뱅크 가상계좌번호(입금한도 1회 20만원) 및 연락처는 입력 불가하므로, 타 계좌번호를 입력해<br>주시기 바랍니다.                                                                                                    | ※ 토스뱅크 가상계좌번호(입금한도 1회 20만원) 및 연락처는 입력 볼가하므로, 타 계좌번호를 입력해<br>주시기 바랍니다.                                                                                                    |
|                                                                                                    |                                                                                                    |
| 이전 확인                                                                                                    | 이전 확인                                                                                                    |
|                                                                                                    |                                                                                                    |
|                                                                                                    |                                                                                                    |

- · 장학금 및 농촌학자금대출 지급을 위한 본인계좌등록으로 SETP02. [학자금 유형 선택]에서 국가장학금 및 농촌학자금대출 신청을 선택하면 나타남
   ※ [STEP02. 학자금 유형 선택]에서 학자금대출만 선택하면 나타나지 않음
- 계좌정보 최초등록자의 경우, [신규 등록]을 클릭하여 계좌정보 등록 후 [확인] 버튼 클릭
- 기등록자의 경우, 사용할 계좌 선택한 후 [확인] 버튼을 눌러 다음 단계로 이동

Tip

| STEP05. 농어촌정보등록                          |                                                                                                    |
|------------------------------------------|----------------------------------------------------------------------------------------------------|
|                                          |                                                                                                    |
| 통합신청                                     | 농어촌 추가 정보 등록                                                                                                    |
| 1 학사 정보 등록                               | > - 대출심사는 본인이 입력한 정보로만 진행되오니, 유의하여 정확히 입력하시기 바랍니다.                                                                                                    |
| 2<br>완료<br>농촌출신대학(원)생 학자리대출              | <ul> <li>&gt; 아는지 ㅋ 가 및 동지 공보는 한단기는 데 전단지 프로 실망하여 대표가 ㅋ ㅋ 여구 단단에 지당 입니다.</li> <li>· 농촌학자금대출은 ①보호자 자격(농아촌거주요건, 농어업종사요건)과 ②본인자격(농면영종사요건, 농식품<br/>인재자격요건)으로 신청 가능합니다. 이 중 하나만 선택하여 신청하시기 바랍니다.</li> <li>· 기타 대출신청 및 대출심사 세부사항은 재단 내 세부 사업지침에 따릅니다.</li> </ul> |
| 3 약관 동의<br>완료 모든 약관에 등의하있습니다.            | > 충분히 읽고 이해하고 동의서약합니다.                                                                                                    |
| 신청정보 등록<br>완료<br>·                       | ↓ 농어촌 거주 및 종사정보         (Q1) 지원자격을 선택해 주십시오 * ●         - 신청자의 보호자가 농아존 가주자 또는 농아답 중시자인 경우 → '보호자' 선택         - 신청자 본민이 농아업 종사자이기나 농식품대 재인 경우 → '신청자 본민' 선택         · 보호자                                                                                  |
| 5TEP 농어촌정보등록<br>5 농촌학자금대출추가 정보를 입력해 주세요. | (부모 및 법률상 보호자, 배우자 등) (Q2.) 신청자 본인이 농아업에 종사하고 있습니까? * ✓ 예                                                                                                    |
| 5TEP 은-러닝 이수<br>5 E-러닝을 이수해 주세요.         | 종사해당서류 * ● 농업경영체등록증(제출생략) ✓                                                                                                    |
|                                          | 다문화가족확인<br>· ○ 예 · · · · · · · · · · · · · · · · · · ·                                                                                                    |
| 임시저장 신청하기                                | 보호자' 자격으로 선택 시, 신청자의 보호자가 농어촌 지역<br>에 거주하거나 농어업에 종사하여야 합니다. '신청자 본인'<br>자격으로 선택 시, 신청자 본인이 직접 농어업에 종사하거나<br>농식품계열 관련 학과의 재학(예정)자에 해당되어야 합니<br>다.                                                                                                    |
|                                          |                                                                                                    |

- STEP05. 농어촌정보등록 단계: 농촌학자금대출 신청 관련 안내사항을 읽고 동의 체크!
- 농촌학자금대출 상품을 취소하고 싶다면 상단의 선택 취소하기를 클릭하여 취소 가능
- 지원대상(※ Q1. 지원자격 유의사항을 통해 다시 한번 신청요건을 숙지!)

 1 보호자 자격 신청: 주민등록상기준 농어촌지역(읍,면,리)에 주소를 두고 6개월(180일) 이 상 거주하거나 농어업에 종사하고 있는 학부모(보호자)의 자녀(대학(원)생)인 경우 신청가능
 2 본인 자격 신청: 신청자 본인(대학(원)생)이 직접 농어업에 종사하거나(관련서류 제출 필 요) 농식품인재 인정학과(농업계대학 농식품계열학과)에 재학(예정) 중인 학부생인 경우 신 청가능

### STEP05. 농어촌정보등록

#### ① 보호자가 농어촌 지역에 거주할 경우 (Q1: 보호자, Q2: '아니오' 선택)

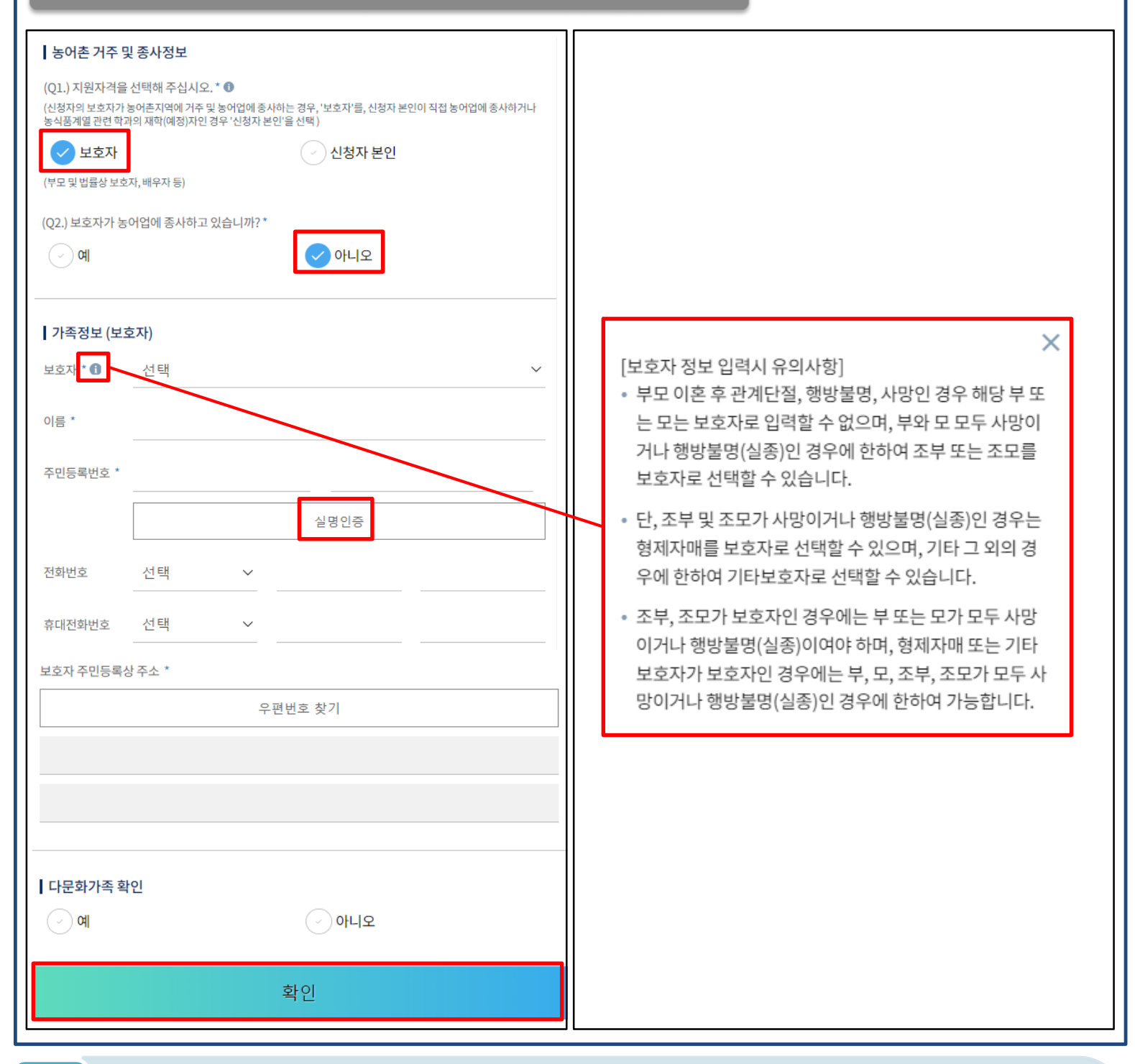

- · 농촌 세부 자격 요건 선택: 보호자가 농어촌 지역에 거주하는 경우,
  ① 지원자격에 [보호자] 선택
  ② 농어업 종사 여부 [아니오] 선택
- Tip
   가족정보(보호자) : 실제로 농촌 지역에 거주하는 보호자 정보를 입력

   ※ 보호자를 부모 외 다른 사람으로 신청할 경우, 사망이나 행방불명(실종)을 확인할 수 있는 행정

   서류를 제출해야 함(유의사항 클릭하여 다시 한번 숙지!)
  - 다문화가족 여부 선택(※ 농촌 우선순위 적용) 후 최종 신청 동의 체크 및 확인 버튼 클릭!

12

| STEP05. 농어촌정보등록                                                                                                    |                                                                                                    |
|----------------------------------------------------------------------------------------------------|----------------------------------------------------------------------------------------------------|
| ② <mark>보호자</mark> 가 농어업에 <mark>종사</mark> 할 경우[Q1: 보호자, Q2: '예'                                                                                                    | 선택)                                                                                                    |
| I 농어춘 거주 및 종사정보         (Q1.) 지원자격을 산택해 주십시오.* ●         (산철자의 보호자기 농아운지역에 취취(예정)지만 경우 '산성자 분만'을 산택.)         ● 보호자         (가로 및 법률은 보호자, 배우자 등)         (2) 보호자가 농아운데에 종사하고 있습니까?*         ● 이나오         종사 해당서류         ①         전택         ·         ·         전력         ·         ·         ·         ·         ·         ·         ·         ·         ·         ·         ·         ·         ·         ·         ·         ·         ·         ·         ·         ·         ·         ·         ·         ·         ·         ·         ·         ·         ·         ·         ·         ·         ·         ·         ·         ·         ·         ·         · | <ul> <li>해당서류 명의는 보호자 이름의 3자까지 최대 표시됩니다.</li> <li>해당서류 명의는 보호자 이름의 3자까지 최대 표시됩니다.</li> <li>보호자가 외국인(외국인등록증보유자)일 경우, 보호자의<br/>인적 사항이 기재된 주민등록초본(전입일자표기, 주민번<br/>호뒷자리표기)을 제출하시기 바랍니다.</li> <li>신청하는 학생의 보호자 또는 본인이 농어업에 종사하는<br/>경우, 반드시 농어업종사를 확인할 수 있는 증빙서류를 제<br/>출해야 합니다.</li> <li>농업 : 농업경영체등록증(제출불필요, 전산연계확인) 또<br/>는 농업인 확인서</li> <li>어업 : 어업경영체등록증 또는 어업인 확인서</li> </ul> |
| ····································                                                                                                    |                                                                                                    |
|                                                                                                    | <u> </u>                                                                                                    |

• 농촌 세부 자격 요건 선택: 보호자가 농어업에 종사하는 경우,

① 지원자격에 [보호자] 선택

② 농어업 종사 여부 [예] 선택 → 종사 해당서류 선택

※ 보호자가 농어업에 종사할 경우 종사 해당서류: 농업경영체등록증 또는 기타서류(농업인확인서, 어업경영체등록증, 어업인확인서) 중 택1 (※ 농업경영체등록증은 전산조회 가능하므로 제출 생략)

- · 가족정보(보호자): 실제로 농어업에 종사하는 해당 보호자 정보를 입력
   ※ 보호자를 부모 외 다른 사람으로 신청할 경우, 사망이나 행방불명(실종)을 확인할 수 있는 행정
   서류를 제출해야 함
- 다문화가족 여부 선택(※ 농촌 우선순위 적용) 후 최종 신청 동의 체크 및 확인 버튼 클릭!

13

## 🗆 . 신청서 작성

| STEP05. 2 | 동어촌정보등록 |
|-----------|---------|
|-----------|---------|

### ③ 학생 본인이 농어업에 좋사할 경우 [Q1: 신청자 본인, Q2: '예' 선택] 농어촌 거주 및 종사정보 (Q1.) 지원자격을 선택해 주십시오. \* ① (신청자의 보호자가 농어촌지역에 거주 및 농어업에 종사하는 경우, '보호자'를, 신청자 본인이 직접 농어업에 종사하거나 · 농식품계열 관련 학과의 재학(예정)자인 경우 '신청자 본인'을 선택) / ) 보호자 신청자 본인 (부모 및 법률상 보호자, 배우자 등) (Q2.) 신청자 본인이 농어업에 종사하고 있습니까?\* 신청자 본인이 직접 농어업에 종사하거나 농식품계열 관련 ~ 예 (~)아니오 학과의 재학(예정)인 경우 신청 자격이 있습니다. 신청자 본 인이 농어업 종사자 or 농식품계열 관련 학과의 재학(예정) 자에 해당하는 것이 맞습니까? 선택 종사 해당서류 \* ❶ 아니오 예 다문화가족 확인 (~) ଖ (~)아니오 확인

- 농촌 세부 자격 요건 선택 : <mark>신청자 본인이 농어업에 종사</mark>하는 경우,
  - ① 지원자격에 [신청자 본인] 선택(클릭 시 본인자격 확인 팝업 생성 → [예] 클릭)
  - ② 농어업 종사 여부 [예] 선택 → 종사 해당서류 선택
  - ※ 종사 해당서류: 농업경영체등록증 또는 기타서류(농업인확인서, 어업경영체등록증, 어업인확인 서) 중 택1 (※ 농업경영체등록증은 전산조회 가능, 제출 생략)
  - 다문화가족 여부 선택(※ 농촌 우선순위 적용) 후 최종 신청 동의 체크 및 확인 버튼 클릭! 14

## Ⅱ. 신청서 작성

|       | STEP05. 농어촌정보등록                                                                                                    |                                                                                                    |
|-------|----------------------------------------------------------------------------------------------------|----------------------------------------------------------------------------------------------------|
| (4) ف | ነ생 <mark>본인이 농식품인재</mark> 에 해당할 경우 (Q1: 신                                                                                                    | 신청자 본인, Q2: '아니오' 선택, Q3: '예' 선택)                                                                                                    |
|       | 농어촌 거주 및 종사정보                                                                                                    |                                                                                                    |
|       | (Q1.) 지원자격을 선택해 주십시오. * ①<br>(신청자의 보호자가 농어촌지역에 거주 및 농어업에 종<br>농식품계열 관련 학과의 재학(예정)자인 경우 '신청자                                                                                                    | 5사하는 경우, '보호자'를, 신청자 본인이 직접 농어업에 종사하거나<br>본인'을 선택 )                                                                                                    |
|       | · 보호자<br>(부모및법률상보호자,배우자등)                                                                                                    | ✓ 신청자 본인                                                                                                    |
|       | (Q2.) 신청자 본인이 농어업에 종사하고 있습니                                                                                                    | -  <i>ग</i> }? *                                                                                                    |
|       | ି ଜା                                                                                                    | < ● 아니오                                                                                                    |
|       | (Q3.) 신청자 본인이 농식품계열 관련 학과의 7                                                                                                    | 대학(예정)자가 맞습니까? *                                                                                                    |
|       | < બ                                                                                                    | · 아니오                                                                                                    |
|       | 다문화가족 확인                                                                                                    |                                                                                                    |
|       | ୍ ୁ ଜା                                                                                                    | · 아니오                                                                                                    |
|       |                                                                                                    | 확인                                                                                                    |
| Tip   | <ul> <li>농촌 세부 자격 요건 선택 : 신청자</li> <li>① 지원자격에 [신청자 본인] 선택</li> <li>② 농어업 종사 여부 [아니오] 선택</li> <li>③ 농식품인재 여부 [예] 선택</li> <li>※ 농식품인재 자격이란? : 전국농학계<br/>학 농식품계열학과) 재학(예정)자 본인<br/>신청 가능</li> <li>※ 농식품인재 지원대상학과는 매년 6월<br/>(신청대상(지원자격)) 화면에서 확인 7<br/>지원대상학과는 변동될 수 있음</li> <li>다문화가족 여부 선택(※ 농촌 우선</li> </ul> | 본인이 농식품인재인 경우,<br>대학장협의회에서 인정하는 농식품인재 인정학과(농업계대<br>인 경우 농식품인재 자격 요건을 충족하여 농촌학자금대출<br>월, 12월 중 한국장학재단 홈페이지 내 농촌학자금대출 소개<br>남능하며, 대학별 학과운영 변동사항(통폐합, 신설 등)에 따라<br>순위 적용) 후 최종 신청 동의 체크 및 확인 버튼 클릭! |

### 🛛 . 신청서 작성

Tip

| STEP05. 농어촌정보등록                                                                                                    |                                                                              |
|----------------------------------------------------------------------------------------------------|------------------------------------------------------------------------------|
| ⑤ Q3. 농식품인재 여부 관련 문항 선택 시 유의사항                                                                                                    |                                                                              |
| よ어촌 거주 및 종사정보         (Q1.) 지원자격을 선택해 주십시오.* ①         (산청자의 보호자가 농어촌지역에 거주 및 농어업에 종사하는 동<br>농식품계열 관련 학과의 재학(예정)자인 경우 '신청자 본인'을 준         오       보호자         (부모 및 법률상 보호자, 배우자 등)         (Q2.) 신청자 본인이 농어업에 종사하고 있습니까?*         오       예         (Q3.) 신청자 본인이 농식품계열 관련 학과의 재학(예정)         (1) | 불우, '보호자'를, 신청자 본인이 직접 농어업에 종사하거나<br>(편)<br>신청자 본인<br>이니오<br>이니오<br>이니오<br>2 |
| 농식품인재(농식품계열 관련 학과의 재학(예정)자)가 아니<br>므로 자격요건을 확인한 후 다시 신청해주세요.                                                                                                    | 신청대상자가 아니므로, 자격요건을 확인 후 다시 신청해<br>주세요.                                       |
| 확인                                                                                                    | 확인                                                                           |
|                                                                                                    |                                                                              |

Q3.농식품인재 자격 요건 선택 시 해당 팝업이 생성된다면?
① '예'를 선택했음에도 팝업 메시지가 뜨는 경우는 STEP02. 단계(학교정보입력)에서 입력 한 학과가 농식품인재 지원대상학과(농식품계열 관련 학과)가 아니기 때문
② '아니오'를 선택하여 팝업 메시지가 뜨는 경우는 농어촌 지역 거주요건, 농어업 종사요 건, 농식품인재요건 모두 해당되지 않아 농촌학자금대출을 신청할 자격요건이 충족되지 않 았기 때문

## 🗆 . 신청서 작성

| STEP06.                       | e-러닝 이수 |   |                                           |
|-------------------------------|---------|---|-------------------------------------------|
| <b>८</b> हर्छ                 | 신청      |   | ✓ e-러닝 이수하기                               |
| 1<br>완료<br>학사 정보 등록           |         | > | 학자금 대출 e-러닝은<br>10문항중 7문항 이상을 맞혀야 합격이 됩니다 |
| 2<br>완료<br>동촌출신대학(원)생 학자금대중   |         | > | 학자금 대출 e-러닝 (자가진단) (필수)                   |
| 3<br>완료<br>모든 약관에 동의하였습니다.    |         | > | ✓ 국가장학금 한눈에 보기 (필수)                       |
| 신청정보 등록<br>완료                 |         | > | ※ 동영상 강의를 통한 e-러닝 이수는 홈페이지를 통해서만 가능합니다.   |
| 5<br>완료 농어촌정보등록               |         | > |                                           |
| STEP e-러닝 이수<br>5 E러닝을이수해주세요. |         | > |                                           |
|                               |         |   |                                           |
| 임시저장                          | 신청하기    |   | 확 인                                       |
|                               |         |   |                                           |

• STEP06. e-러닝 이수 단계: 국가장학금(한눈에 보기) 내용 확인 후 e-러닝 이수하기!

Tip • 농촌학자금대출 선택의 경우, 학자금대출 온라인 금융교육 이수하기(필수)!

### 🗆 . 신청서 작성

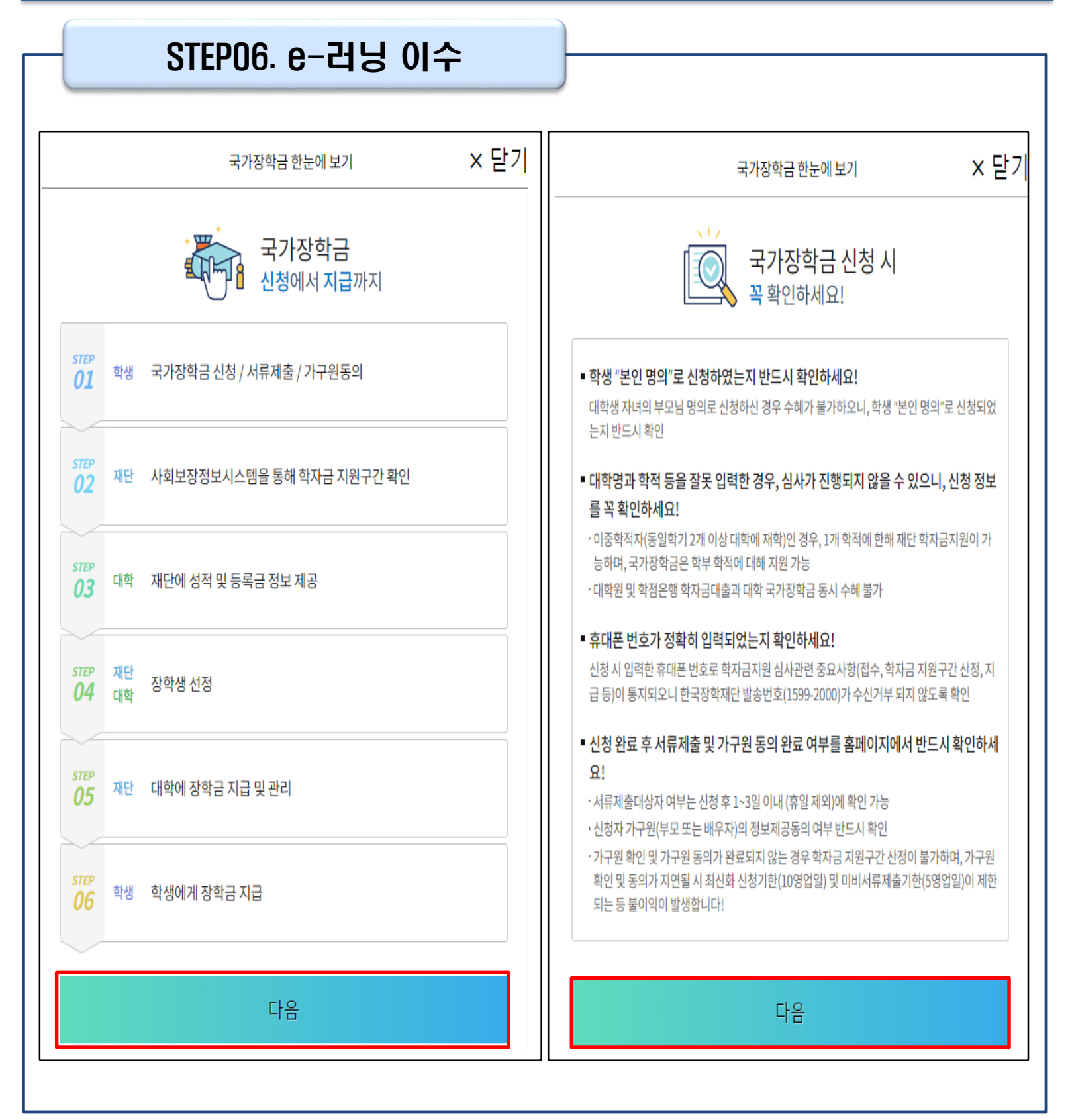

• 국가장학금 신청 시 유의사항 확인 후 [다음] 클릭!

• 국가장학금 신청 단계 확인 후 [다음] 클릭!

### STEP06. e-러닝 이수

국가장학금 한눈에 보기

#### × 닫기

#### 학자금 지원구간 심사 안내

1. 학자금지원 구간이란?

o (개념) 지원 대상 및 지원 금액 결정을 위해 소득·재산 조사를 통해 산정한 대학생 가구의 소득인정액을 재단의 학자금 지원구간표에 적용하여 결정한 구간 값

ㅇ (조사 대상) 미혼: 부모 + 학생 본인, 기혼: 배우자 + 학생 본인

○ (조사 항목) 소득 뿐만 아니라, <u>재산(부동산, 금융, 보험 등) 및 부채까지 조사</u>

o (조사 시점) 학자금 신청일을 기준으로 한국사회보장정보원에 소득·재산 조사를 요청

※조사 기준일(학자금 신청일) 이후 발생한 소득·재산·부채 변동액에 대한 최신화 처리 불가하므로, 소득·

재산 부채의 변동이 예상될 경우 가구원과 충분한 상의 후 신청 필요

2. 소득인정액 산정 방식 ㅇ 소득인정액(월) = 소득평가액(월) + 재산의 소득환산액(월) - 형제·자매 수에 따른 공제액\*

\* 다자녀 가구의 미혼 학생만 적용 o 유의사항

Tip

- 형제·자매 수에 따른 공제 시 이혼 후 관계단절인 부모의 자녀는 반영하지 않으며, 형제·자매가 외국인, 사망 후 1년 이상 경과, 말소인 경우 등은 형제·자매 수에서 제외합니다.

- 학자금 지원구간 산정을 위한 소득 재산조사 기준 및 형제·자매 수에 따른 공제기준은 '한국장학재단 홈 페이지 > 고객센터 > 먼저확인해요 > 자료실 >학자금 지원구간 '의 학기별 '학자금 지원구간 산정지침 '을 확인하여 주십시오.

는 가구원(부모 또는 배우자) 정보제공 동의가 완료되어 소득 재산조사가 진행중일 경우, 학자금 지원 신청 은 취소되나 소득 재산조사는 취소되지 않습니다.

【소득 및 재산 평가 기준】

| 구분                        | 평가액                                                                                                    | 공제 기준                                                                                                    |  |  |  |  |  |
|---------------------------|----------------------------------------------------------------------------------------------------|----------------------------------------------------------------------------------------------------|--|--|--|--|--|
| 소득<br>평가                  | 소득평가액 = 소득-소득공제                                                                                                    | →공제 기준<br>- 학생 본인 소득 130만원 공제<br>- 일용 소득 50% 공제                                                                                                    |  |  |  |  |  |
| 재산<br>평가                  | (재산-기본재산공제액-부<br>채)×월소득환산율                                                                                                    | •공제 기준<br>- 기본 공제 6,900만원*<br>* 일반재산, 금융재산에 한하<br>여 순서대로 공제 적용.<br>자동차는 공제대상이 아님<br>* 2117%/3<br>- 가동 차 : 월4.17%/3<br>- 금융재산 : 월6.26%/3                     |  |  |  |  |  |
| 형제·자<br>매 수에<br>따른 공<br>제 | (본인 포함 형제·자매 수 – 2)<br>× 1인당 공제액                                                                                                    | · 공제기준<br>- 1인당 공제액 40만원<br>- 다자녀 가구의 미혼 학생만 적용<br>- 형제·자매 수에 따른 공제 시 이혼 후 관계단절인 부모의 자<br>녀는 반영하지 않으며, 형제·자매가 외국인, 사망 후 1년 이상<br>경과, 말소인 경우 등은 형제·자매 수에서 제외 |  |  |  |  |  |
|                           | 【소득 인정액 심사 예시】                                                                                                    |                                                                                                    |  |  |  |  |  |
| 소득 및<br>재산 조<br>사         | 소득 및<br>재산 조<br>사         ·(소득) 부친의 뭘 소득이 300만원이고, 모친 뭘소득이 일용소득으로 뭘 200만원, 대학생인<br>보인은 아르바이트로 뭘 130만원의 소득이 있는 경우           ·(재산) 공시지가 3억원인 집, 보험가액 1,500만원인 중형차, 정기적금으로 1,000만원을 가<br>지고 있으면서, 집을 담보로 1억원의 대출을 받은 경우                                                                                              |                                                                                                    |  |  |  |  |  |
| 소득<br>인정액                 | <ul> <li>⇒ 소득인정액(624만원) = 소득평가액(400만원)1_+재산환산액(224만원)2_1</li> <li>1_3 소득평가액(400만원) = 부친 소득(300만원) + 모친 소득(200/2만원) + 학생 소득(130만</li> <li>원-소득공제 130만원)</li> <li>2_J재산환산액(224만원) = 일반재산[(주택 3억원 – 기본 공제 6,900만원 – 부채 1억원) x</li> <li>(4.17%/3)] + 금융재산[예금 1,000만원x(6.26%/3)] + 자동차[1,500만원 x (4.17%/3)]</li> </ul> |                                                                                                    |  |  |  |  |  |
|                           |                                                                                                    |                                                                                                    |  |  |  |  |  |

다음

#### 국가장학금 한눈에 보기

× 닫기

#### 한국장학재단 속 공공재정환수법 안내

#### 모든 장학금(국가장학금 등)의 부정청구 방지

2020년 1월 1일부터 공공재정환수법에 근거하여 공공재정지급금의 부정청구를 금지합니다. 학생이 한 국장학재단에서 신청하는 모든 장학금은 공공재정환수법 적용 대상에 포함됩니다. 한국장학재단은 앞으 로 장학금 부정수익자에 대한 관리, 감독을 강화할 예정입니다.

※단, 이공계지원법 및 보조금법 등의 적용을 받는 경우, 공공재정환수법 보충 적용

#### 장학금 부정청구 유형과 사례

| 유형       | 사례                                                      |  |  |  |  |
|----------|---------------------------------------------------------|--|--|--|--|
| 1. 허위청구  | 장학금 신청 시 제출서류를 위조하여 장학금을 신청·지급받은 경우                     |  |  |  |  |
| 2. 과다청구  | 선발된 학생을 대신하여 다른 학생이 일부 기간 근로한 후 장학금을 지급받은 경우<br>(대리근로)  |  |  |  |  |
| 3. 목적외사용 | 3. 목적외사용 해외연수지원금을 본래의 용도 이외로 사용한 경우                     |  |  |  |  |
| 4. 오지급   | 성적・이수학점 등의 결격사유가 있었음에도 장학금이 지급되었고, 나중에 오류<br>사실이 발견된 경우 |  |  |  |  |
|          |                                                         |  |  |  |  |
| 다음       |                                                         |  |  |  |  |
|          |                                                         |  |  |  |  |

#### • 학자금 지원구간 심사 안내 확인 후 [다음] 클릭! • 한국장학재단 속 공공재정환수법 안내 확인 후 [다음] 클릭!

#### • 학생이 묻고 한국장학재단이 답하는 공공재정환수법 확인 후 [다음] 클릭!

#### • 환수금액 한눈에 보기 확인 후 [다음] 클릭!

Tip

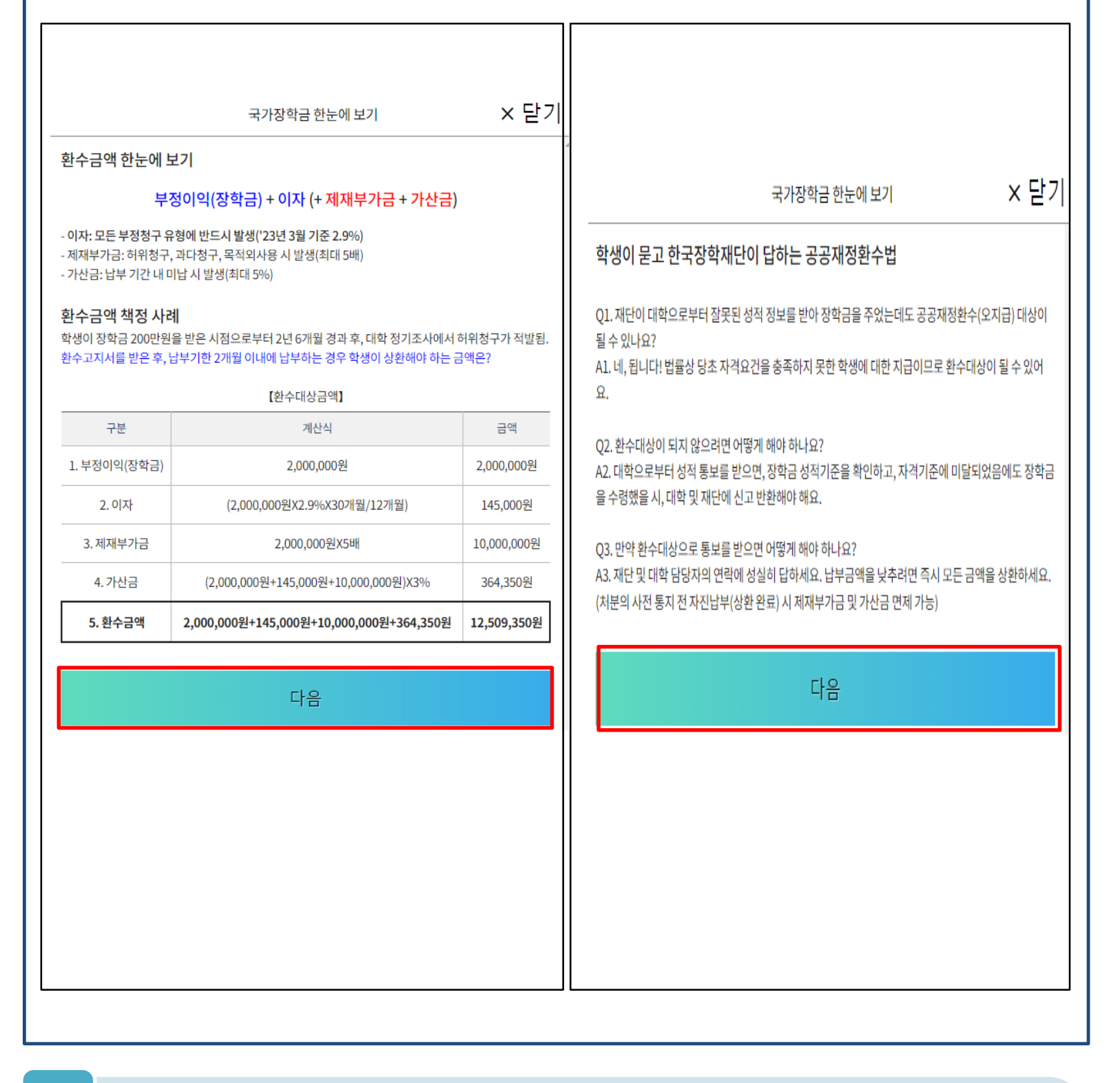

### STEP06. e-러닝 이수

1. 신청서 작성

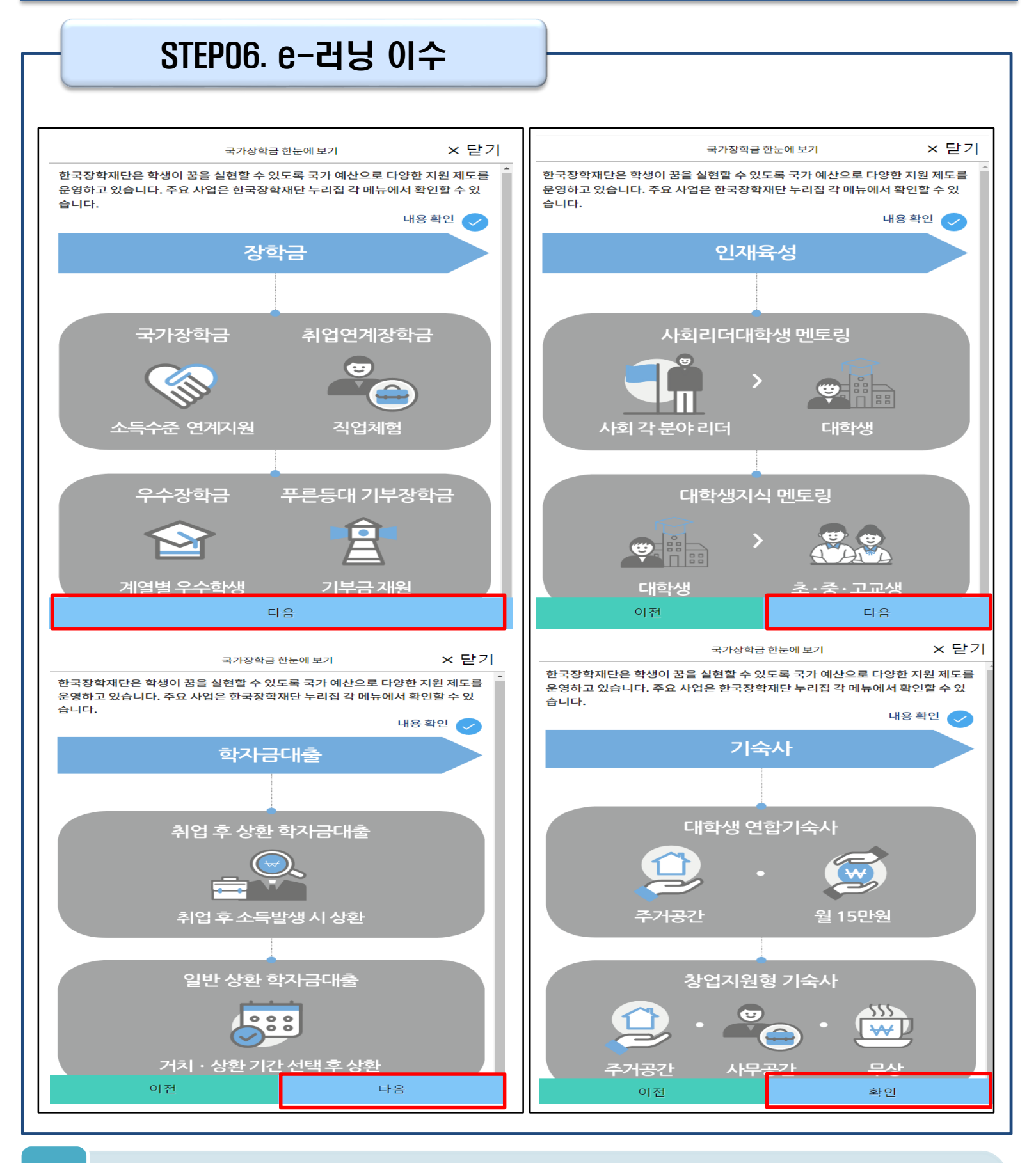

Tip • 장학금/학자금대출/인재육성/기숙사 내용을 읽은 후 [다음] 클릭!

## Ⅱ. 신청서 작성

| 신성완됴                                                                                                    |                                                                                                    |
|----------------------------------------------------------------------------------------------------|----------------------------------------------------------------------------------------------------|
| < 통합신청                                                                                                    | 통합신청완료                                                                                                    |
| 1<br>완료 학사정보 등록 >                                                                                                    |                                                                                                    |
| 2<br>완료 청초중신대학원/성 학자금대충                                                                                                    | 신청서 작성 완료                                                                                                    |
| 3 약관 동의 > 2분약관에 등위하였습니다.                                                                                                    | 신청서 작성이 완료되어도 가구원 정보제공 동의가 완료되지 않으면<br>소득·재산 조사가 이루어지지 않아 학자금지원에 불이익이 발생할 수 있으니<br>아래의 가구원 "정보제공 동의현황"을 필히 확인하여 주시기 바랍니다.<br>서류제출대상자 여부는 ' <b>신청 1~3일</b>                                                                                                    |
| 신청정:<br>4 2 입력하신 정보로 학자금 신청을 완료하시겠습니까?<br>※ 조사기준일(학자금 신청일 등) 이후 가구원, 소득, 재산,<br>부채의 변동에 대해서는 소득인정액 반영과 최신화 신청이<br>불가합니다.<br>※ 상세 조사 기준 및 소득-재산 종류별 조사기준일: 고객센<br>터 > 자료실 > 「학자금 지원구간 산정지침」참조 | <ul> <li>아가족관계 확인 및 가구원 정보제공 동의 지연 등의 사유로 최신화 신청 마감일에 임박하여 학자금 지<br/>구간이 통지된 경우,</li> <li>학자금 지원구간 산정결과에 대한 정정기회{최신화 신청기한(10영업일 이내) 및 증빙서류 제출기한(5<br/>업일 이내)]를 제공받지 못할 수 있음</li> <li>※최신화 신청 마감일 이후에는 최신화 신청 접수가 불가합니다.</li> <li>학자금상품 신청 후 변경된 회원정보를 미 수정 시 문자안내 불가 등의 불이익이 발생할 수 있으니 수<br/>로 회원정보 갱신 및 학자금 신청·심사(중복지원 포함) 등 진행현황을 확인하시기 바랍니다.</li> </ul> |
| 아니오 예                                                                                                    | 정보제공동의 현황 보기                                                                                                    |
| 6 e-러닝 이수                                                                                                    | 서류제출 안내 보러가기                                                                                                    |
| 문학 E-리닝 아수를 환호하였습니다.                                                                                                    | 중복지원 방지 안내 보기                                                                                                    |
| 임시저장 신청하기                                                                                                    | 푸른등대 신청현황<br>ARS기부안내 보러가기<br>∠                                                                                                    |
| 임시저장 신청하기                                                                                                    |                                                                                                    |

- 모든 정보 등록 및 온라인 금융교육 이수가 완료되면, [신청하기] 버튼 클릭 가능
   ※ [신청하기] 버튼까지 누르고 전자서명수단으로 동의까지 완료하여야 신청완료 처리됨
- Tip 신청완료 후, 신청서 작성 완료 페이지로 이동
  - [신청현황 보러가기] 클릭하면 신청결과 확인 가능 - 시스템 사용자 많을 시, 신청내용 출력에 5~10분 정도 소요될 수 있음

### 통합신청현황

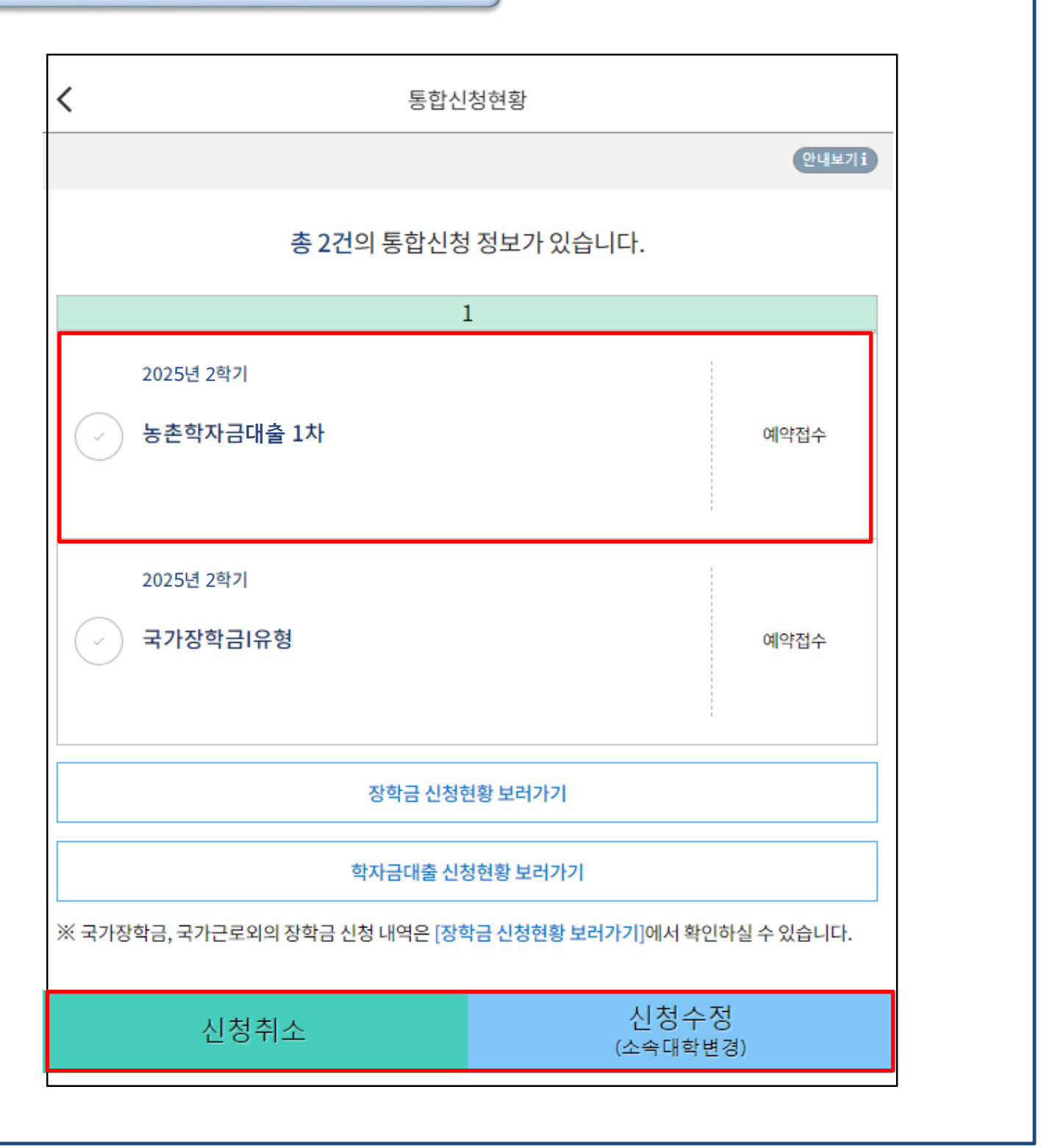

• 통합신청현황 메뉴에서 신청 상품 목록을 확인하고 수정이 가능함 ※ 사전신청 기간에 신청한 경우, 예약접수로 표기되며 본 심사 기간에 정상적으로 심사가 됨 Tip • 소속대학 변경이 필요한 경우, [신청수정] 버튼을 클릭하여 소속대학/학과를 반드시 등록할 대학/학과로 수정 필요(※ 농촌학자금대출은 소속대학/학과가 심사에 중요한 영향을 미침) 23 • 농촌학자금대출 신청 자체를 취소하고 싶은 경우, [신청취소] 버튼을 클릭

## III. <mark>서류제출 확인</mark>

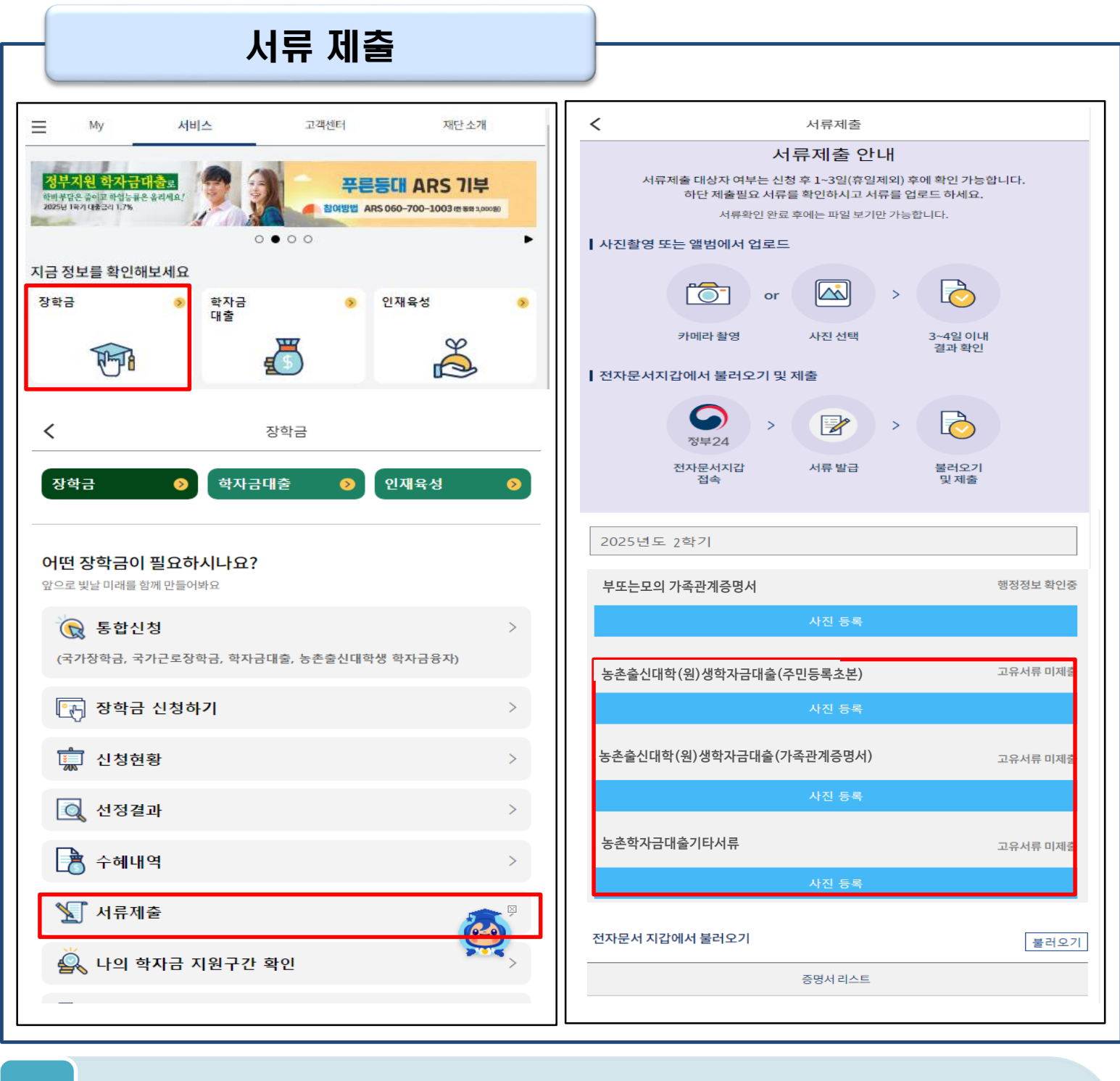

- 모바일 앱 메인화면의 장학금 탭에서 [서류제출]을 클릭
- 모바일 경로: 메인화면>학자금대출>학자금대출신청>신청>'서류제출안내' 탭에서 제출서 류 확인 가능
- 모든 서류는 신청 기준일 최근 1개월 이내 발급분만 유효(인터넷 발급서류 제출 가능)
- Tip 문의 : 고객센터 1599-2000
  - 본인 신청정보에 따라 제출이 필요한 서류가 조회되므로 확인 후 해당 서류를 제출 (단, 서류 제출 대상자 여부는 신청 1일~3일(휴일제외) 후에 확인)
  - 서류제출 화면에서 [사진 등록] 버튼 클릭하여 해당 서류의 사진 등록
  - 가족정보 수정이 필요할 시 가족정보 수정 후 필요서류 제출

### IV. 농촌출신대학생 학자금대출 제출서류

### 제출서류 안내

|                                                                                                    | 서류제출 안내                                                                                                    |                                                                                           |                                                        |
|----------------------------------------------------------------------------------------------------|----------------------------------------------------------------------------------------------------|-------------------------------------------------------------------------------------------|--------------------------------------------------------|
| 학자금                                                                                                    | 대출공동                                                                                                    | 농촌출신대학(원                                                                                  | J)생학자금대출                                               |
| 필수서류                                                                                                    |                                                                                                    |                                                                                           |                                                        |
| 구분                                                                                                    | 제출서류                                                                                                    |                                                                                           | 방급처                                                    |
| 학부모(보호자) 기준 신청자                                                                                                    | 학부모(보호자) 영의 가족관계증명서                                                                                                    | 하보다(부호자) 여인 가족과계주면서                                                                       |                                                        |
|                                                                                                    |                                                                                                    |                                                                                           | (www.gov.kr)                                           |
| 본인기준신청자                                                                                                    | 본인 기준 신청자         농어업종사 중빙서류         국립농산물품질관리원,           보인 기준 신청자         농어업종사 중빙서류         각지방해양수신청 및 온라인           '정부24'(www.gov.kr)         '정부24'(www.gov.kr)                                                                                                    |                                                                                           | 국립농산물품질관리원,<br>각 지방해양수산청 및 온라인<br>'정부24'(www.gov.kr)   |
| 선택서류                                                                                                    |                                                                                                    |                                                                                           |                                                        |
| 구분                                                                                                    | 제출서류                                                                                                    |                                                                                           | 발급처                                                    |
| 농어업종사자                                                                                                    | 고급동신물품질관리           동어업종사 증빙서류         각 지방해양수신청 및 온<br>'정부24'(www.gov.l                                                                                                    |                                                                                           | 국립농산물품질관리원,<br>각 지방해양수산청 및 온라인<br>'정부24'(www.gov.kr)   |
| 부모가 생존하나 행방불명의 경우                                                                                                    | 가줄신고접수증 등                                                                                                    |                                                                                           | 경찰서                                                    |
| 다문화가정                                                                                                    | 외국인등록 사실증명 등                                                                                                    | 외국인등록 사실증명 등                                                                              |                                                        |
| 기초수급자                                                                                                    | 「국민기초생활 보장법」에 따른 수급자 증명서(생계/의료/보장)                                                                                                    |                                                                                           |                                                        |
| 장애인                                                                                                    | 「장애인복지법」에 따른장애인 중명서 또는 장애인 등록종(                                                                                                    | 장애인복지법」에 따른장애인 중명서 또는 장애인 등록증(본인 명의, 매학기 제촐)                                              |                                                        |
| 다자녀(3자녀 이상*)<br>* 신청자 본인이 다자녀가구 해당 시                                                                                                    | (미혼) 생계를 같이하는 부 또는 모 명의 가족관계증명서<br>(기혼) 본인 명의 가족관계증명서                                                                                                    |                                                                                           | '정부24'(www.gov.kr)                                     |
|                                                                                                    | 한부모가족 증명서                                                                                                    |                                                                                           |                                                        |
|                                                                                                    | 수급자 증명서(주거/교육)                                                                                                    |                                                                                           |                                                        |
| 차사이계즈                                                                                                    | 장애인연금(경증)장애수당, 장애아동수당 수급자 확인서                                                                                                    |                                                                                           |                                                        |
| 40100                                                                                                    | 차상위계증 확인서                                                                                                    |                                                                                           | 행정복지센터                                                 |
|                                                                                                    | 자활근로자 확인서                                                                                                    |                                                                                           |                                                        |
|                                                                                                    | 차상위 본인부담경감 대상자 증명서                                                                                                    |                                                                                           | 행정복지센터 및 국민건강보험공단                                      |
| <ul> <li>농어업종사 증빙서류</li> <li>농업 관련 서류(전산연계로 서류 확)</li> </ul>                                                                                                    | <u>1이 가능할 경우, 제출 불필요)</u><br>아업경영체 육성 및 지원에 관한 법률 시행규칙[별지 제2호의4<br>네 및 지원에 관한 번론 고렌구 카면 및 제2호이도 네시                                                                                                    | 서식]                                                                                       |                                                        |
| <ul> <li>- 농업경영체 등록(변경등록)확인서: 농</li> <li>- 농업경영체 중평서: 농어업경영체 육</li> <li>- 농업인 확인서: 농업인 확인서 발급사</li> <li>- 어업관련 서류</li> <li>- 어업경영체 등록(변경등록)확인서: 농</li> <li>- 어업인 확인서: 어업인 확인서 발급사</li> <li>※ '정본24'로 서류는 국립농산물품질</li> </ul>                                                                                                    | 8 낮시코에 관한 법률 지행규칙[길시 제2로의5시작]<br>정[별지 제3호서식]<br>아업경영체 육성 및 지원에 관한 법률 시행규칙[별지 제5호서식<br>정[별치 제3호서식]<br>관리원, 각 지방해양수산청 및 온라인 '정부24'(www.gov.kr)<br>2. 서름발급 기간이 약 10일~30일 정도 소요되므로 제출기하여                                                                                                    | ]<br>에서 발급 가능<br>  맞게 사전 준비 요맛                                                            |                                                        |
| <ul> <li>농업경영체 등록(변경등록)확인서: 농<br/>농업경영체 중당서: 농어업경영체 육</li> <li>농업견 확인서: 농업인 확인서 발급규</li> <li>어업 관련 서류</li> <li>어업 관련 서류</li> <li>이업경영체 등록(변경등록)확인서: 농</li> <li>이업인 확인서: 어업인 확인서 발급규</li> <li>※ 농어업 관련 서류는 국립농산물품질감</li> <li>※ '정부24'로 서류발급이 불가능할 경정</li> <li>※ 위의 서류를 제외한 기타 농어업 관계</li> </ul>                                                                                                    | 정 및 시원에 관한 법률 시행규칙[필시 제2보의5시작]<br>정[별지 제3호서식]<br>장[편지 제3호서식]<br>관리원, 각 지방해양수산청 및 온라인 '정부24'(www.gov.kr)'<br>루, 서류발급 기간이 약 10일~30일 정도 소요되므로 제출기한여<br>! 서류는 불인정                                                                                                    | ]]<br>에서 발급 가능<br>맞게 사전 준비 요망                                                             |                                                        |
| <ul> <li>농업경영체 등록(변경등록)확인서: 농</li> <li>농업경영체 중당서: 농어업경영체 육</li> <li>농업인 확인서: 농업인 확인서 발급규</li> <li>어업관련 서류</li> <li>이업경영체 등록(변경등록)확인서: 농</li> <li>이업인 확인서: 이업인 확인서 발급규</li> <li>※ 농어업 관련 서류는 국립농산물품질:</li> <li>※ '정부24'로 서류발급이 불가능합 감색</li> <li>※ 위의 서류를 제외한 기타 농·어업 관련</li> <li>국가장학금 통합신청자는 국가장학금 자</li> </ul>                                                                                                    | 정 및 시전에 관한 법률 시행규칙[철시 제2호의5시칙]<br>정[별지 제3호서식]<br>장[편지 제3호서식]<br>관리원, 각 지방해양수산청 및 온라인 '정부24'(www.gov.kr)'<br>루, 서류발급 기간이 약 10일~30일 정도 소요되므로 제출기한여<br>년 서류는 불인정<br>배출자료와 중복된 자료는 따로 제출하지 않아도 됨                                                                                                    | ]]<br>에서 발급 가능<br>맞게 사전 준비 요망                                                             |                                                        |
| <ul> <li>농업경영체 등록(변경등록)확인서: 농</li> <li>농업경영체 중평서: 농이업경영체 육</li> <li>농업인 확인서: 농업인 확인서 발급규</li> <li>어업관련 서류</li> <li>이업경영체 등록(변경등록)확인서: 농</li> <li>이업인 확인서: 이업인 확인서 발급규</li> <li>※농어업 관련 서류는 국립농산물품질:</li> <li>※ '정부24'로 서류발급이 불가능한 경종</li> <li>※ 위의 서류를 제외한 기타 농·어업 관련</li> <li>국가장학금 동합신청자는 국가장학금 자</li> </ul>                                                                                                    | 정 및 시원에 관한 법률 지행규칙[철시 제2호의5시작]<br>정[별지 제3호서식]<br>아업경영체 육성 및 지원에 관한 법률 시행규칙[별지 제5호서식<br>정[별지 제3호서식]<br>관리원, 각 지방해양수산청 및 온라인 '정부24'(www.gov.kr)<br>우, 서류발급 기간이 약 10일~30일 정도 소요되므로 제출기한여<br><sup>4</sup> 서류는 불인정<br>배출자료와 중복된 자료는 따로 제출하지 않아도 됨<br>일 경우, 보호자 인직사항이 기재된 외국인등록 사실증명 등 제결                                                                                                    | ]]<br>에서 발급 가능<br>맞게 사전 준비 요망                                                             |                                                        |
| <ul> <li>농업경영체 등록(변경등록)확인서: 농</li> <li>농업경영체 중평서: 농어업경영체 육</li> <li>농업인 확인서: 농업인 확인서 발급규</li> <li>어업경영체 등록(변경등록)확인서: 농</li> <li>이업인 확인서: 어업인 확인서 발급규</li> <li>· 어업인 확인서: 이업인 확인서 발급규</li> <li>· · · · · · · · · · · · · · · · · · ·</li></ul>                                                                                                    | 정 및 시원에 관한 법률 시행규칙[일시 제2호의5시작]<br>정[별지 제3호서식]<br>아업경영체 육성 및 지원에 관한 법률 시행규칙[별지 제5호서식<br>정[별치 제3호서식]<br>관리원, 각 지방해양수산청 및 온라인 '정부24'(www.gov.kr)<br>P, 서류발급 기간이 약 10일~30일 정도 소요되므로 제출기한여<br><sup>4</sup> 서류는 불인정<br>해출자료와 중복된 자료는 따로 제출하지 않아도 됨<br>일 경우, 보호자 인직사항이 기재된 외국인등록 사실증명 등 제렴<br>나른 사람으로 보호자를 신청할 경우 가출신고 접수증 등 행방불                                                                                                    | ]]<br>에서 발급 가능<br>및맞게 사전 준비 요망<br>명을 확인할 수 있는 행정서류                                        | 루를 제출하여야 함                                             |
| <ul> <li>농업경영체 등록(변경등록)확인서: 농</li> <li>농업경영체 중평서: 농어업경영체 육</li> <li>농업경 확인서: 농업인 확인서 발급규</li> <li>어업 관련 서류</li> <li>이업경영체 등록(변경등록)확인서: 농</li> <li>이업인 확인서: 어업인 확인서 발급규</li> <li>※ '정부24'로 서류발급이 불가능할 경'</li> <li>※ 위의 서류를 제외한 기타 농·어업 관련</li> <li>국가장학금 통합신청자는 국가장학금 저</li> <li>보호자가 외국인(외국인등록증보유자)</li> <li>확부모(보호자)기준 신청자 중 부모의 미</li> <li>본인기준 신청자의 경우 농 어업 모여</li> </ul>                                                                                                    | 정 및 시원에 관한 법률 시행규칙[필시 제2호의 5시작]<br>정[별지 제3호서식]<br>아업경영체 육성 및 지원에 관한 법률 시행규칙[별지 제5호서식<br>정[별지 제3호서식]<br>관리원, 각 지방해양수산청 및 온라인 '정부24'(www.gov.kr)<br>우, 서류발급 기간이 약 10일~30일 정도 소요되므로 제출기한여<br>1 서류는 불인정<br>해출자료와 중복된 자료는 따로 제출하지 않아도 됨<br>일 경우, 보호자 인직사항이 기재된 외국인등록 사실증명 등 제절<br>나른 사람으로 보호자를 신청할 경우 가출신고 접수증 등 행방불<br>인서류 외 기타 별도 제출하여야 할 필요서류가 없으나 재단에서                                                                                                    | ]]<br>에서 발급 가능<br> 맞게 사전 준비 요망<br>물<br>명을 확인할 수 있는 행정서류<br>요청이 있을 시 가족관계증                 | 루를 제출하여야 함<br>명서 등 요청자료를 제출하여야 함                       |
| <ul> <li>농업경영체 등록(변경등록)확인서: 농</li> <li>농업경영체 중평서: 농어업경영체 육</li> <li>농업경 확인서: 농업인 확인서 발급규</li> <li>어업 관련 서류</li> <li>이업경영체 등록(변경등록)확인서: 농</li> <li>이업인 확인서: 어업인 확인서 발급규</li> <li>※ '정부24'로 서류발급이 불가능할 경양</li> <li>※ '정부24'로 서류발급이 불가능할 경양</li> <li>※ '정부24'로 서류발급이 불가능할 경양</li> <li>후 의의 서류를 제외한 기타 농·어업 관련 -</li> <li>국가장학금 통합신청자는 국가장학금 조</li> <li>보호자가 외국인(외국인등록증보유자)</li> <li>학부모(보호자)기준 신청자 중 부모의 미</li> <li>본인기준 신청자의 경우 농어업종사학업</li> <li>신청자가 입력한 정보를 토대로 전산자</li> </ul>                                                                                                    | 정 및 시원에 관한 법률 시행규칙[필시 제2호의 5시작]<br>정[별지 제3호서식]<br>아업경영체 육성 및 지원에 관한 법률 시행규칙[별지 제5호서식<br>정[별지 제3호서식]<br>한리원, 각 지방해양수산청 및 온라인 '정부24'(www.gov.kr)<br>P, 서류발급 기간이 약 10일~30일 정도 소요되므로 제출기한여<br>5 서류는 불인정<br>해출자료와 중복된 자료는 따로 제출하지 않아도 됨<br>일 경우, 보호자 인직사항이 기재된 외국인등록 사실증명 등 제렴<br>다른 사람으로 보호자를 신청할 경우 가출신고 접수증 등 행방불<br>신서류 외 기타 별도 제출하여야 할 필요서류가 없으나 재단에서<br>료를 확인하며, 신청완료는 이에 동의한 것으로 간주됨                                                                       | 에 <b>서 발급 가능</b><br>  <b>맞게 사전 준비 요망</b><br>명을 확인할 수 있는 행정서류<br>요청이 있을 시 가족관계증            | 루를 제출하여야 함<br>명서 등 요청자료를 제출하여야 함                       |
| <ul> <li>- 농업경영체 등록(변경등록)확인서: 농</li> <li>- 농업경영체 중평서: 농어업경영체 육</li> <li>- 농업경 확인서: 농업인 확인서 발급규</li> <li>- 어업경영체 등록(변경등록)확인서: 농</li> <li>- 이업인 확인서: 어업인 확인서 발급규</li> <li>* '정변 서류</li> <li>- 이업인 확인서: 이업인 확인서 발급규</li> <li>※ '정변24'로 서류발급이 불가능할 경양</li> <li>※ '정변24'로 서류발급이 불가능할 경양</li> <li>※ '정변24'로 서류발급이 불가능할 경양</li> <li>※ '정부24'로 서류발급이 불가능할 경양</li> <li>※ '정부24'로 서류발급이 불가능할 경양</li> <li>※ '정부24'로 서류발급이 불가능할 경양</li> <li>※ '정부24'로 서류발급이 불가능할 경양</li> <li>※ '정부24'로 서류발급이 불가능할 경양</li> <li>※ '정부24'로 서류발급이 불가능할 경양</li> <li>※ '정부24'로 서류발급이 불가능한 경양</li> <li>※ '정부24'로 서류발급이 불가능한 경양</li> <li>※ '정부24'로 서류발급이 불가능한 경양</li> <li>※ '정부24'로 서류발급이 불가능한 경양</li> <li>※ '정부24'로 서류발급이 불가능한 경양</li> <li>※ '정부24'로 서류발급이 불가능한 경양</li> <li>※ '정부24'로 서류발급이 불가능한 경양</li> <li>※ '정부24'로 서류발급이 불가능한 경양</li> <li>※ '정부24'로 서류발급이 불가능한 경양</li> <li>※ '정부24'로 서류발급이 불가능한 경양</li> <li>※ '정부24'로 서류발급이 불가능한 경양</li> <li>※ '정부24'로 서류받급이 불가능한 경양</li> <li>※ '정부24'로 서류발급이 불가능한 경양</li> <li>※ '정부24'로 서류발급이 불가능한 경양</li> <li>※ '정부24'로 서류발급이 불가능한 경양</li> <li>※ '정부24'로 서류한급이 분승· 사업 관리 문 이 성용</li> <li>※ '정부 모(보호자)기준 신청자의 경우 농아업종사학인</li> <li>· 신청자가 입력한 정보를 토대로 전산자량</li> <li>· 이혼, 혼의자녀, 전혼자녀, 사망자녀, 입</li> </ul>                                                                                                    | 정 및 시원에 관한 법률 시행규칙[필시 제2호의 5시작]<br>정[별지 제3호서식]<br>아업경영체 육성 및 지원에 관한 법률 시행규칙[별지 제5호서식<br>정[별지 제3호서식]<br>한리원, 각 지방해양수산청 및 온라인 '정부24'(www.gov.kr)<br>P, 서류발급 기간이 약 10일~30일 정도 소요되므로 제출기한여<br>4 서류는 불인정<br>해출자료와 중복된 자료는 따로 제출하지 않아도 됨<br>일 경우, 보호자 인직사항이 기재된 외국인등록 사실증명 등 제결<br>나른 사람으로 보호자를 신청할 경우 가출신고 접수증 등 행방불<br>보서류 외 기타 별도 제출하여야 할 필요서류가 없으나 재단에서<br>로를 확인하며, 신청완료는 이에 동의한 것으로 간주됨<br>양취소, 파양 등 고객이 가족관계의 전부사항을 증명할 필요가 5<br>2 거입에노(김종과)]종명 비 (이반 일일 같다. | ]]<br>에서 발급 가능<br>  맞게 사전 준비 요망<br>명을 확인할 수 있는 행정서류<br>요청이 있을 시 가족관계정<br>있는 경우에는 반드시 [가족관 | 루를 제출하여야 함<br>방서 등 요청자료를 제출하여야 함<br>한계중명서(상세)]를 제출해야 함 |
| <ul> <li>- 농업경영체 등록(변경등록)확인서: 농</li> <li>- 농업경영체 중평서: 농어업경영체 육</li> <li>- 농업경 확인서: 농업인 확인서 발급규</li> <li>- 어업경영체 등록(변경등록)확인서: 농</li> <li>- 이업경 확진 사: 아업인 확인서 발급규</li> <li>* '정법 관련 서류</li> <li>- 이업인 확인서: 이업인 확인서 발급규</li> <li>※ '정법 24'로 서류발급이 불가능할 경양</li> <li>※ '정법 24'로 서류발급이 불가능할 경양</li> <li>※ '정법 24'로 서류발급이 불가능할 경양</li> <li>※ '정법 24'로 서류발급이 불가능할 경양</li> <li>※ '정법 24'로 서류발급이 불가능할 경양</li> <li>※ '정법 24'로 서류발급이 불가능할 경양</li> <li>※ '정법 24'로 서류발급이 불가능할 경양</li> <li>※ '정법 24'로 서류발급이 불가능할 경양</li> <li>※ '정법 24'로 서류발급이 불가능할 경양</li> <li>※ '정법 24'로 서류발급이 불가능할 경양</li> <li>※ '정법 24'로 서류발급이 불가능할 경양</li> <li>※ '정법 24'로 서류발급이 불가능할 경양</li> <li>※ '정법 24'로 전성 24'로 전성 25'로 전성 24'로 전성 24'로 전성</li></ul> | 정 및 시원에 관한 법률 시행규칙[필시 제2호의 5시작]<br>정[별지 제3호서식]<br>s아업경영체 육성 및 지원에 관한 법률 시행규칙[별지 제5호서식<br>전[별지 제3호서식]<br>한리원, 각 지방해양수산청 및 온라인 '정부24'(www.gov.kr)<br>P, 서류발급 기간이 약 10일~30일 정도 소요되므로 제출기한여<br>4 서류는 불인정<br>해출자료와 중복된 자료는 따로 제출하지 않아도 됨<br>일 경우, 보호자 인적사항이 기재된 외국인등록 사실증명 등 제결<br>다른 사람으로 보호자를 신청할 경우 가출신고 접수증 등 행방불<br>신서류 외 기타 별도 제출하여야 할 필요서류가 없으나 재단에서<br>료를 확인하며, 신청완료는 이에 동의한 것으로 간주됨<br>양취소, 파양 등 고객이 가족관계의 전부사항을 증명할 필요가 5<br>= 경우에는[가족관계증명서[일반]]을 제출    | ]]<br>에서 발급 가능<br> 맞게 사전 준비 요망<br>명을 확인할 수 있는 행정서류<br>요청이 있을 시 가족관계증<br>있는 경우에는 반드시 [가족관  | 루를 제출하여야 함<br>병서 등 요청자료를 제출하여야 함<br>한계중명서(상세)]를 제출해야 함 |

#### 서류 제출 방법

- 한국장학재단 홈페이지 및 모바일에서 업로드 가능
- 심사 중 추가 필요서류관련 개별연락 시 FAX 제출 가능

서류제출현황

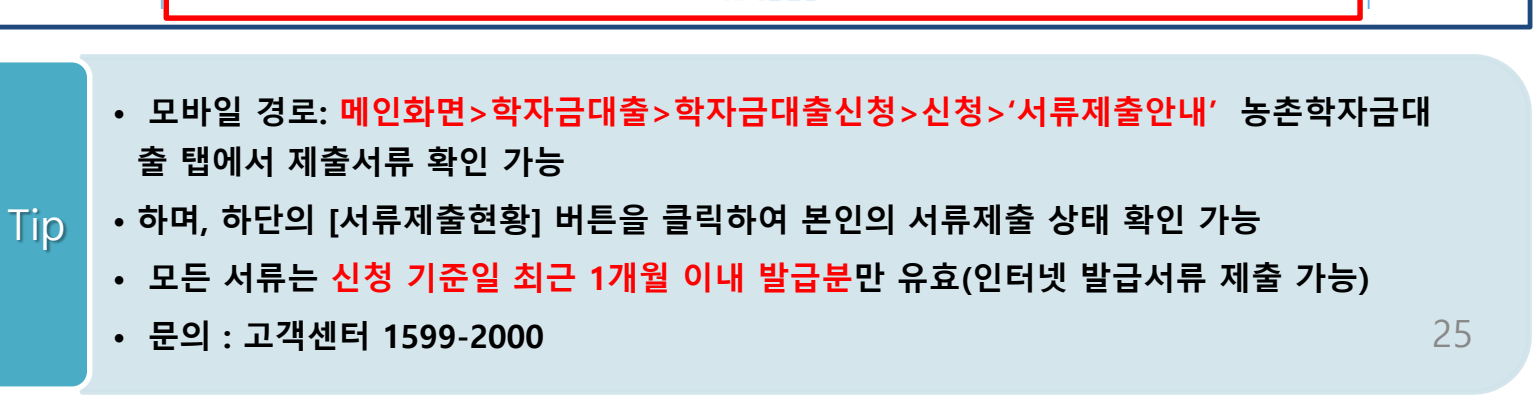

### ∨. 농어촌지역의 기준

#### <농촌>

☞ 농업. 농촌 및 식품산업기본법 제3조5호 및 농림축산식품부고시 제2015-171 ('15.12.23) 호에서 정한 지역

- 읍. 면의 지역

-「지방자치법」제2조제1항제2호나「제주특별자치도 설치 및 국제자유도시 조성을 위한 특별법」제15조에 따른 시의 지역 중 동지역은「국토의 계획 및 이용에 관한 법률」제36조 제1항에 따라 지정된 주거·상업·공업지역 외의 용도지역

-「지방자치법」제2조제1항제2호 및 제2조제2항에 따른 자치구(「수도권정비계획법」제2조제1호에 해당하는 자 치구는 제외한다)의 지역 중 동지역은「국토의 계획 및 이용에 관한 법률」제36조제1항에 따라 지정된 다음 각 목의 용도지역

가. 도시지역의 녹지지역 중 생산 · 보전녹지지역

나. 관리지역 중 생산·보전관리지역

다. 농림 · 자연환경보전지역

- 「개발제한구역의 지정 및 관리에 관한 특별조치법 시행령」제2조제3항제2호에 따라 2002.8.14.이후 개발제한 구역에서 해제되어「국토의 계획 및 이용에 관한 법률 시행령」제30조 제1호나목(1)의 제1종일반주거지역으로 지 정된 집단취락지구지역(다만,「수도권정비계획법」제2조제1호에 해당하는 지역은 제외한다)

#### <어촌>

☞ 수산업·어촌 발전기본법 제3조6호에서 정한 지역

- 읍. 면의 지역

- 동의 지역 중 「국토의 계획 및 이용에 관한 법률」 제36조제1항제1호에 따라 지정된 상업지역 및 공업지역을 <u>제외한 지역</u>

#### 「국토의 계획 및 이용에 관한 법률」제36조제1항제1호

1. 도시지역: 다음 각 목의 어느 하나로 구분하여 지정한다.

가. 주거지역: 거주의 안녕과 건전한 생활환경의 보호를 위하여 필요한 지역

나. 상업지역: 상업이나 그 밖의 업무의 편익을 증진하기 위하여 필요한 지역

다. 공업지역: 공업의 편익을 증진하기 위하여 필요한 지역

라. 녹지지역: 자연환경ㆍ농지 및 산림의 보호, 보건위생, 보안과 도시의 무질서한 확산을 방지하기 위하여

녹지의 보전이 필요한 지역

- 동의대상인 가구원(부모, 배우자)의 전자서명수단으로 동의
- 동의대상: (미혼) 부모 (기혼) 배우자

- 가구원 정보제공 동의 후 [학자금 지원구간]-[가구원정보제공 동의현황]에서 조회 가능
- [가구원 동의하기] 클릭

Tip

'21-2학기부터 농촌학자금대출만 신청할 경우, 학자금지원구간 판단을 위한 '가구원동의'는 필요하지 않습니다. 다만, 국가장학금과 같은 학자금지원구간 판단이 필요한 타상품과 함께 신청할 경우에는 '가구원 동의'가 필요 합니다.(약 8주소요)

| My 서비스 고객센터 :                                           | 재단소개 | <             |                     | 가구원 정보제공 동의                   |             |              |
|---------------------------------------------------------|------|---------------|---------------------|-------------------------------|-------------|--------------|
|                                                         |      | 본인인           | 8 >                 | 정보입력                          | > 가구워 정보    | 대상자 선택       |
| 산의 미래를 응원합니다!<br>이에서[기반하 사이]기며                          |      |               |                     |                               | 112.02      | 10 0-1 24110 |
| 통학로(용) 바로가기 · · · · · · · · · · · · · · · · · · ·       |      | ○ 개인정보제       | 베공 및 약관동의           |                               |             |              |
|                                                         |      |               | * 본인은 위 내용에 동의하며    | 신청서에 필요한 정보를 누락없              | 이 사실만을 입력하? | 빈습니다.        |
| 금 정보를 확인해보세요                                            |      | 지보제고자/하지ㅋ     | 기의 시처고이 브 ㅁ 또는 배요   | ri)                           |             |              |
| 장학금 � 한자금 � 인재육성<br>대출                                  | 8    | ※부와 모가 가구원일 ( | 경우, 부와 모 각각 동의가 필요함 | 90<br>1944.                   |             |              |
|                                                         | ¥    | 이름 *          |                     |                               |             |              |
|                                                         | 2    | 주민등록번호 *      |                     |                               |             |              |
| 장학금                                                     |      |               |                     | 실명인증                          |             |              |
| 장학금 🧿 학자금대출 🥥 인재육성                                      | 0    |               |                     | <ol> <li>전자서명수단 안내</li> </ol> |             |              |
|                                                         |      |               | 0.0710              |                               |             |              |
| <b>[면 장학금이 필요하시나요?</b><br>으로 빗날 미래를 함께 만들어봐요            |      |               | ① 논라인               | 성모세송 종의가 물가능?                 | 안 영국        |              |
| 중합신청<br>(국가장학금, 국가근로장학금, 학자금대훈, 농촌출신대학생 학자금대훈, 주거안정장학금) | >    |               |                     |                               |             |              |
| 💽 장학금 신청하기                                              | >    |               |                     |                               |             |              |
| 🛄 신청현황                                                  | >    |               |                     |                               |             |              |
| 💽 선정결과                                                  | >    |               |                     |                               |             |              |
| 추 수혜내역                                                  | >    |               |                     |                               |             |              |
| 🖌 서류제출                                                  | >    |               |                     |                               |             |              |
| 🕰 나의 학자금 지원구간 확인                                        | >    |               |                     |                               |             |              |
| 凌 가구원 동의하기                                              | >    |               |                     |                               |             |              |
| 중복지원 방지안내                                               | >    |               |                     |                               |             |              |
| 🚋 계좌정보 수정                                               | >    |               |                     | rt-e                          |             | <b>२</b> ६ स |
| 💫 만14세미만 법정대리인 동의현황                                     | >    |               |                     |                               |             |              |

| <b>ر</b>   | \구원동의(     | 정보입력)              |                                                 |                                          |                           |
|------------|------------|--------------------|-------------------------------------------------|------------------------------------------|---------------------------|
| <₩<br>본인인증 | 가구원 정보제공   | <b>동의</b> > 대상자 선택 | <b>《《</b><br>본인인증                               | 가구원 정보제공 ·<br>> 정보입력                     | 동의<br>> 대상자 선택            |
| ┃ 정보제공자(부  | 부·모 및 배우자) |                    | ┃ 학자금지원 신청                                      | <mark>성자(대학생) 등록</mark>                  |                           |
| 이름 *       |            |                    | <mark>동의할 가구 대상이</mark><br>직접 등록한 데이터<br>사용하세요. | <mark>없을 경우 직접 입</mark> 력<br>가 출력되지 않을 경 | 력 할 수 있습니다.<br>응우 재조회 버튼을 |
| 주민등록번호 *   |            | -                  | 직접등록                                            |                                          | 재 조회                      |
| 전화번호 *     | 선택 ~       | ·                  |                                                 |                                          |                           |
| 휴대전화번호 *   | 선택 ~       |                    |                                                 |                                          |                           |
|            | 휴대         | 전화 인증              |                                                 |                                          |                           |
| 이메일 *      |            |                    |                                                 |                                          |                           |
|            | @ 선택       | ✓ ✓ 직접입력           |                                                 |                                          |                           |
|            |            |                    |                                                 | 1 Martines                               |                           |
| 이전         |            | 다음                 | 이전                                              |                                          | 닫기                        |

- Tip • 정보제공자 정보 입력 완료하였을 경우, [다음]버튼 클릭하여 다음단계로 이동 • 대상자 선택 단계로 이동 후 동의할 가구 대상이 없을 경우, [직접등록] 버튼 클릭하여 등록
- 본인인증 후에 동의대상의 정보입력

28

| ✓ 가구원 정보제<br>본인인증 > 정보입력                                          | 공 동의<br>> 대상자 선택             |                                                               | 크제공 동의                          |
|-------------------------------------------------------------------|------------------------------|---------------------------------------------------------------|---------------------------------|
|                                                                   |                              | 65                                                            | 입력 > 대상자 선택                     |
| 학사금시원 신정사(대학생) 등                                                  | 록                            | <b> </b> 학자금지원 신청자(대학생                                        | ) 등록                            |
| $\bigcirc$                                                        | 미 동의                         |                                                               | 미 동의                            |
| <mark>동의할 가구 대상이 없을 경우 직접</mark><br>직접 등록한 데이터가 출력되지 않을<br>사용하세요. | 입력 할 수 있습니다.<br>을 경우 재조회 버튼을 | <mark>동의할 가구 대상이 없을 경우 적</mark><br>직접 등록한 데이터가 출력되지<br>사용하세요. | 접 입력 할 수 있습니다.<br>않을 경우 재조회 버튼을 |
| 직접등록                                                              | 재 조회                         | 직접등록                                                          | 재 조회                            |
|                                                                   | ſ                            | 선택 미동의                                                        | 등록자 삭제                          |
|                                                                   |                              | → 개인(신용)정보 제공                                                 | 공동의 및 조회 동의서                    |
|                                                                   |                              | 금융정보(금융·신용                                                    | ઙ·보험정보) 제공동의                    |
|                                                                   |                              | * 정보제공자(천서정)의 공인인                                             | 증서로 동의해야 합니다.                   |
| 이전                                                                | 닫기                           | 전자                                                            | ·서명                             |

- 동의할 가구 대상이 있을 경우, 해당 신청자 선택
  Tip
  하단의 개인정보 수집제공 동의서 및 금융정보 제공 동의서에 동의
  - 동의서 동의 완료 후, 전자서명수단 동의 클릭

| -                                   | 가구원동의                                 | 현황                            |                                  |                                                                                                    |                                       |                               |  |
|-------------------------------------|---------------------------------------|-------------------------------|----------------------------------|----------------------------------------------------------------------------------------------------|---------------------------------------|-------------------------------|--|
| - Mr                                | 머비스 고객세터                              | 재다 소개                         |                                  |                                                                                                    |                                       |                               |  |
| = "                                 | 에비즈 고객전에                              | 재근고개                          | <                                | 가구원정보                                                                                                    | <sup>년</sup> 제공 동의자 현황                |                               |  |
| 님,<br>당신의 미래를 응원합니 <mark>다</mark> ! |                                       |                               |                                  |                                                                                                    |                                       | 참조하세요 정보                      |  |
| 정부지원 학자금대출로<br>학비부담은 중이고 학업능률은 올리세요 | 🗑 🏐 🔭 🕶                               | 등대 ARS 기부                     | 2025년도 2혁                        | 기 정보제공동의 현황                                                                                                    |                                       |                               |  |
| 2025년 1학기 대출금리 1,7%                 | · · · · · · · · · · · · · · · · · · · | ARS 060-700-1003 @ 89 3,0008) | 관계                               | 정보                                                                                                    | 동의여부                                  | 상태                            |  |
| 지그 저너르 화이채너세요                       | 0 • 0 0                               |                               |                                  | 조회된 결과/                                                                                                    | 가 존재하지 않습니다.                          |                               |  |
| 장학금 (                               | ▶ 학자금 >><br>대출                        | 인재육성                          | <ul> <li>* 가족정보 필수사</li> </ul>   | 너류 확인이 완료 되어야만 가족정보별 정                                                                                                    | 보제공 동의현황이 조회 됩니다.                     |                               |  |
|                                     | ~                                     | ×                             | 2025년도 2획                        | 기 정보제공동의 서류제출 현황                                                                                                    |                                       |                               |  |
| Ú.                                  |                                       | L 3                           |                                  | 제출한서류                                                                                                    | 서류제출일                                 | 확인여부                          |  |
| 1 한국장학재단                            |                                       | 0 6 0                         | ×                                | 조회된 결과;                                                                                                    | 가 존재하지 않습니다.                          |                               |  |
| 아모으니 메니마지스, 2025.05                 | 10 10 52                              |                               | * 서류제출전 '참                       | 조하세요' 내용을 꼭 확인해주세요.                                                                                                    | /                                     |                               |  |
|                                     |                                       |                               | <br>2 정보제공동의                     | 이력                                                                                                    |                                       |                               |  |
| · <b>···</b><br>공지사항                | FAQ 인증산                               | ) \$23<br>센터 설정               | 3                                | 정보                                                                                                    | 동의여부                                  | 철회여부                          |  |
| 장학금                                 | 학자금 지원구간 확인                           |                               |                                  | 조회된 결과                                                                                                    | 가 존재하지 않습니다.                          |                               |  |
| 학자금 대출                              | 가구원정보제공 동의안내                          |                               |                                  |                                                                                                    |                                       |                               |  |
| 기숙사                                 | 가구원정보제공 동의하기                          |                               |                                  | 정보세공·                                                                                                    | 동의 이력같기 :^                            |                               |  |
| 인재육성                                | 가구원정보제공 동의현황                          |                               |                                  |                                                                                                    | +                                     |                               |  |
| 하자그 지원그가                            | 학자금 지원구간 최신화신청                        |                               |                                  |                                                                                                    | 참조하세요                                 |                               |  |
|                                     | 소득인정액모의계산                             |                               | ※ 가구원 동의를                        | 완료하지 않은 경우 학자금 지원구간<br>정치를 지해하고 위해 시청고 정보하                                                                                                    | 산정이 불가합니다.<br>이 미 피스아 비나하 고지 등이 피     | 아이지 아이지 않는 것 같아요.             |  |
| 근로 및 멘토링 활동관리                       | 만14세미만 법정대리인 동의현황                     |                               | (1599-2000)를                     | 철사를 신영아기 위해 신성사 성모목]<br>린문의바랍니다.                                                                                                    | 간 및 월주안내사양 고지 등이 월.                   | 요아므로 안국정역세단 정님센터              |  |
| 통학로(路)(통합 학생지원 정보                   | !로)                                   |                               | ※ 동의대상 가구                        | ※ 동의대상 가구원이 확정(가족관계 확인 및 서류처리 완료)된 이후 동의서 양식 요청 및 출력, 제출이 가능합니다.                                                                                  |                                       |                               |  |
| 학자금중복지원방지                           |                                       |                               | ※ 나만, 동의지 9<br>된 서류를 제출<br>랍니다.  | ※ 다만, 동의서 양식 출력 및 제출시 이미지형식(TIF)은 모바일에서 서비스를 제공할 수 없으므로, 정보제공동의와 관련<br>된 서류를 제출할 때에는 '홈페이지 > 로그인 > 장학금/학자금대출 > 가구원 정보제공 동의' 메뉴를 이용해 주시기 바<br>랍니다. |                                       |                               |  |
| 기부고객세터                              |                                       |                               | ※ 동의서 양식은<br>실'의 '가구원            | 한국장학재단 상담센터(1599-2000)<br>형보제공 동의서(서면) 샘플'을 참조히                                                                                                   | 에 요청, 작성 방법은 '홈페이지 -<br>시기 바랍니다.      | 고객센터 - 먼저확인해요 - 자료            |  |
| 재단소개                                |                                       |                               | ※ 공적자료로 증<br>공증각서 작성<br>예시'를 참조히 | 빙할 수 없는 '기타 부양관계단절'의 경<br>방법은 '홈페이지-고객센터-먼저확인<br>사기 바랍니다.                                                                                         | 경우에는 공증각서를 제출해주시<br>해요-자료실'의 '개인·금융정보 | 기 바랍니다.<br>제공 동의 대상 제외 요청서 작성 |  |
|                                     |                                       |                               |                                  |                                                                                                    |                                       |                               |  |

- 모바일 앱 메인화면의 [가구원정보제공 동의현황] 클릭
- 가구원 정보제공 동의현황 확인 가능